## IKO – analiza obszaru logowania

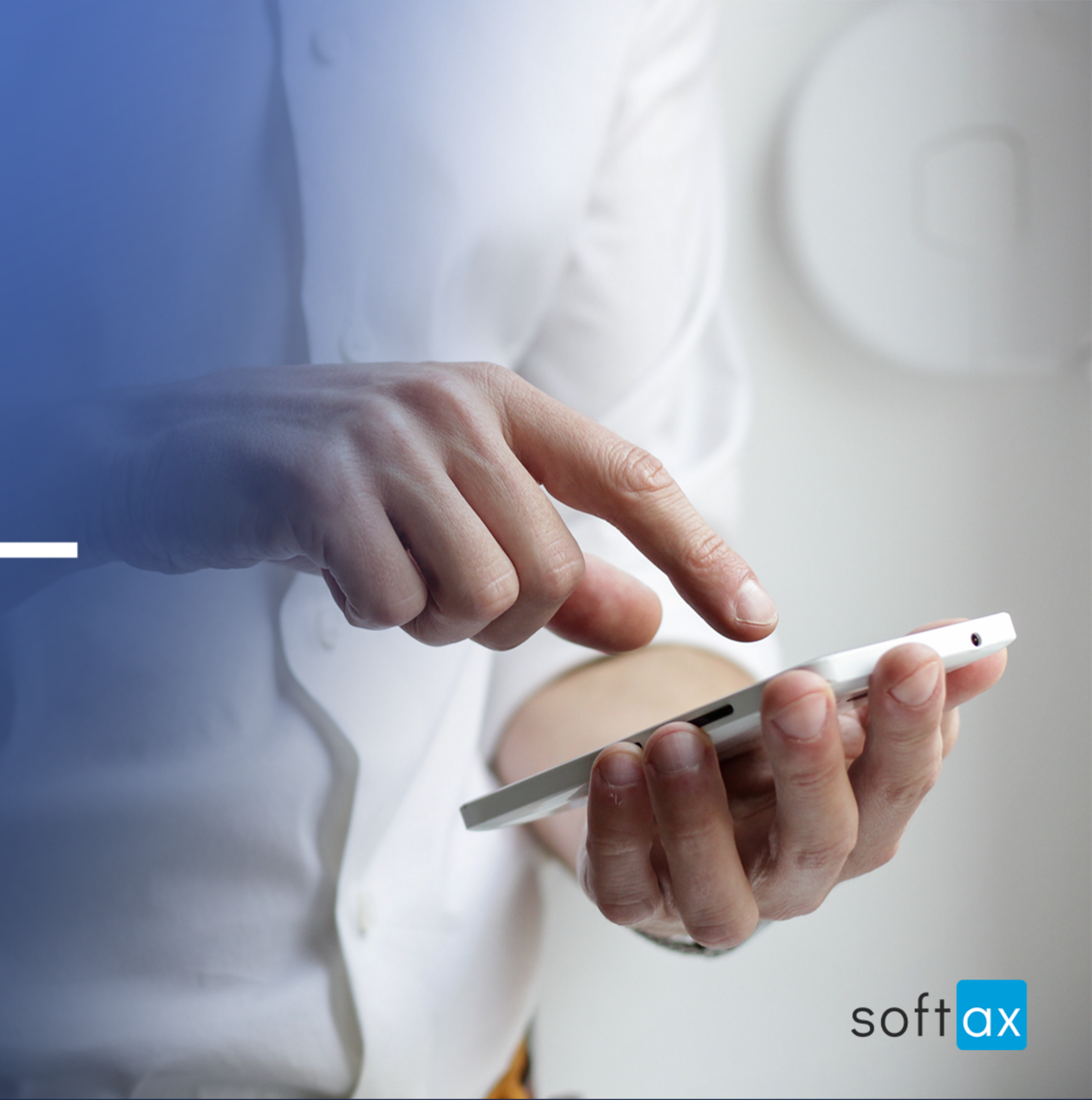

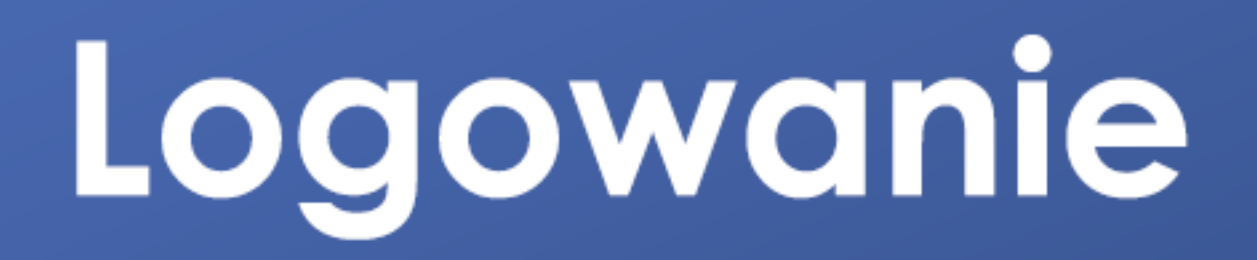

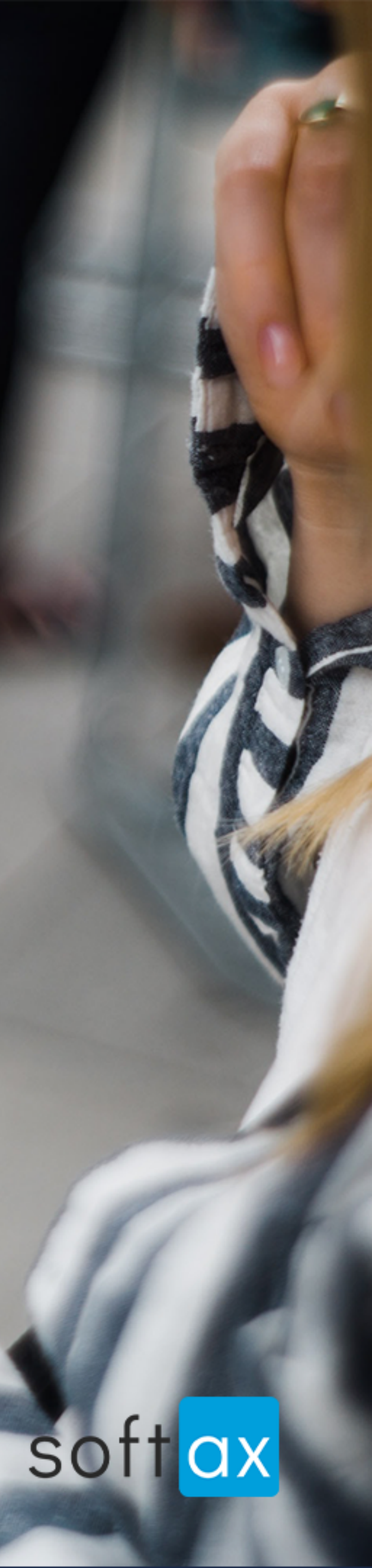

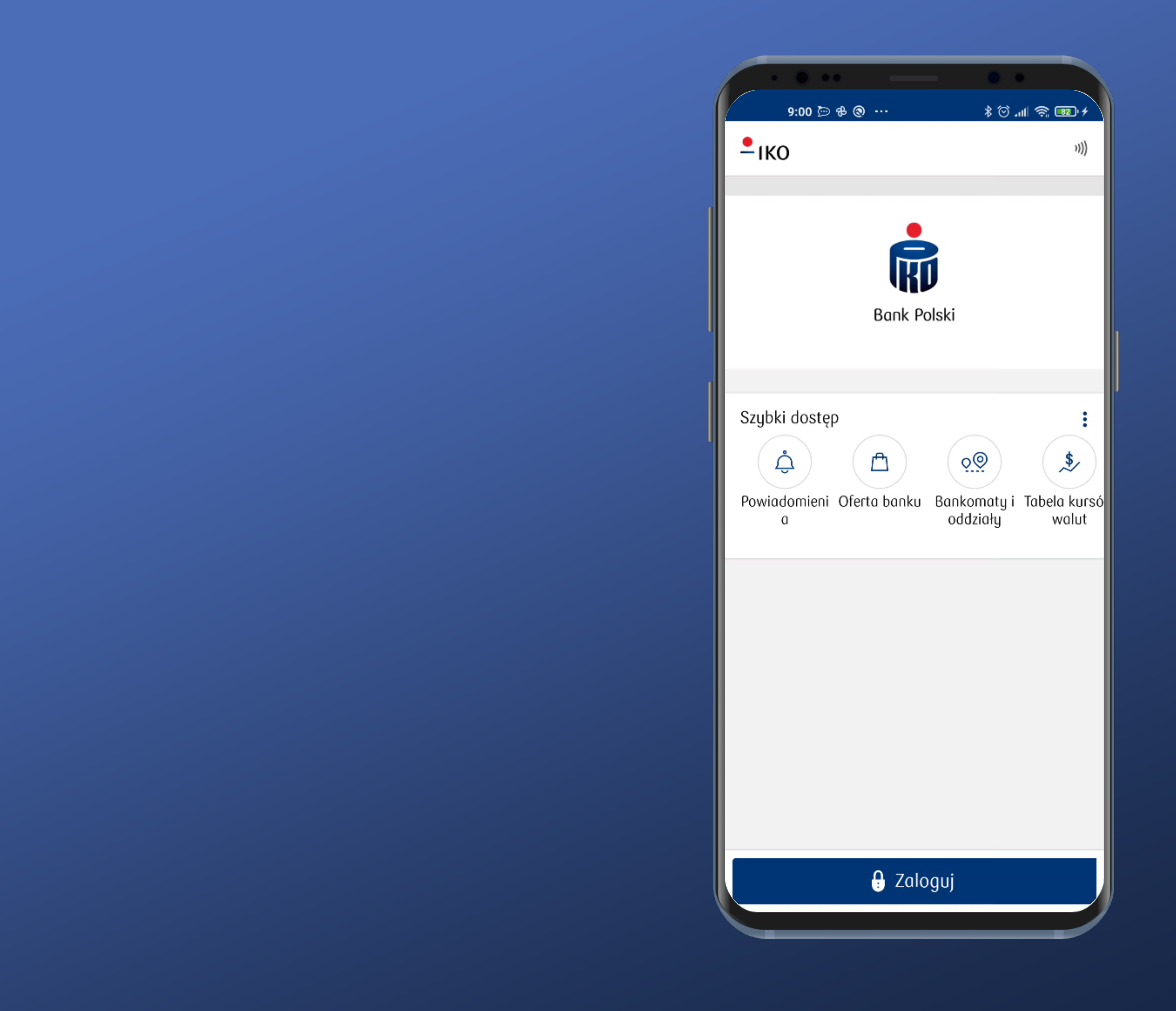

#### Wygląda prosto. Jednak logowanie od razu się nie uruchamia.

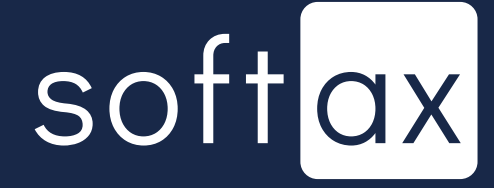

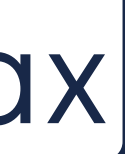

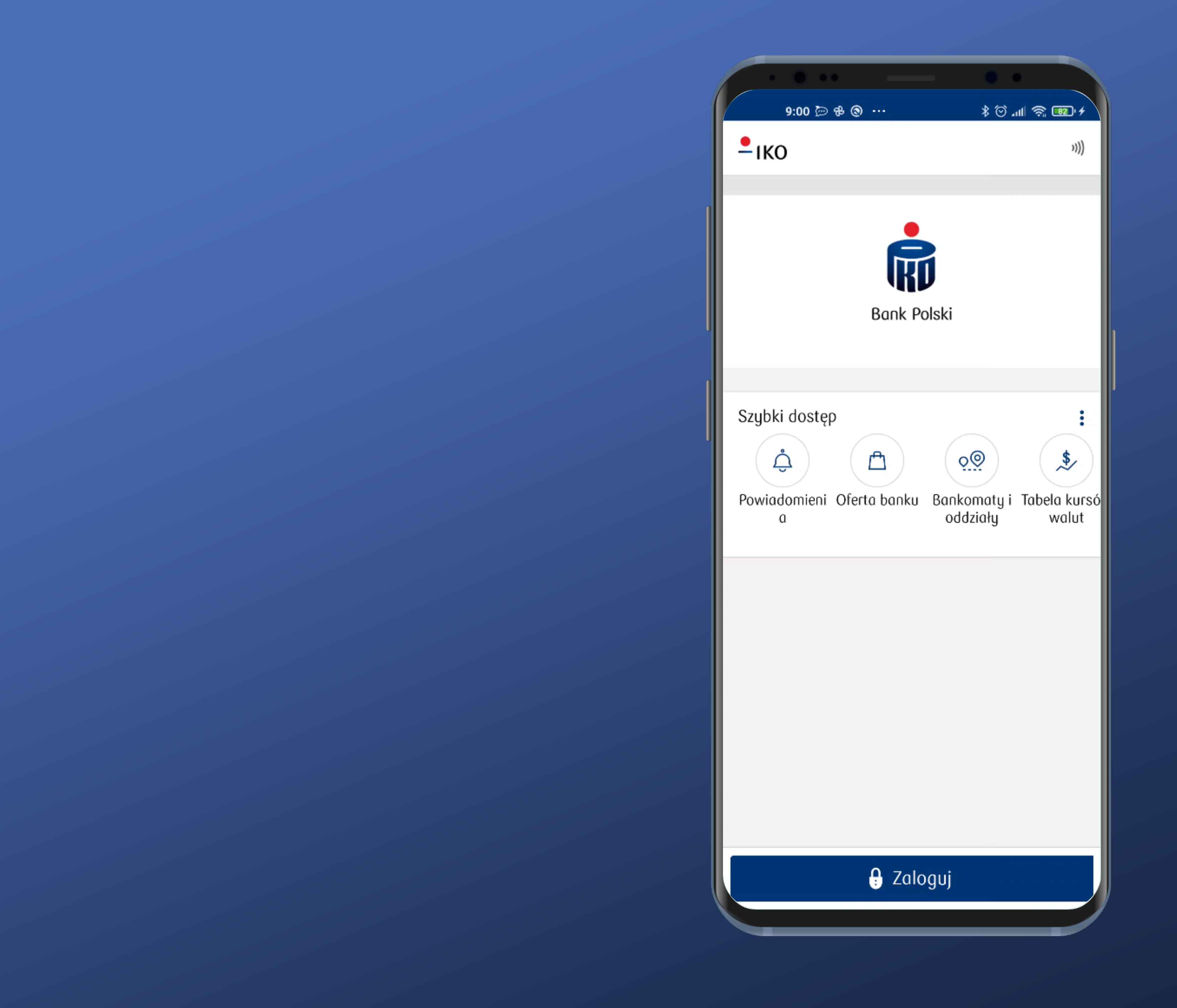

#### Wygląda prosto. Jednak logowanie od razu się nie uruchamia.

#### Przycisk logowania jednak jest widoczny i łatwo dostępny. Tapnijmy go.

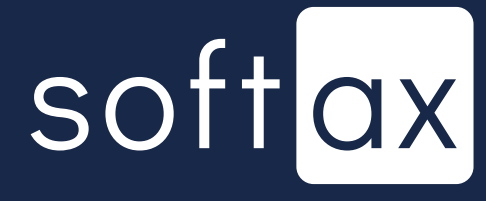

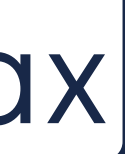

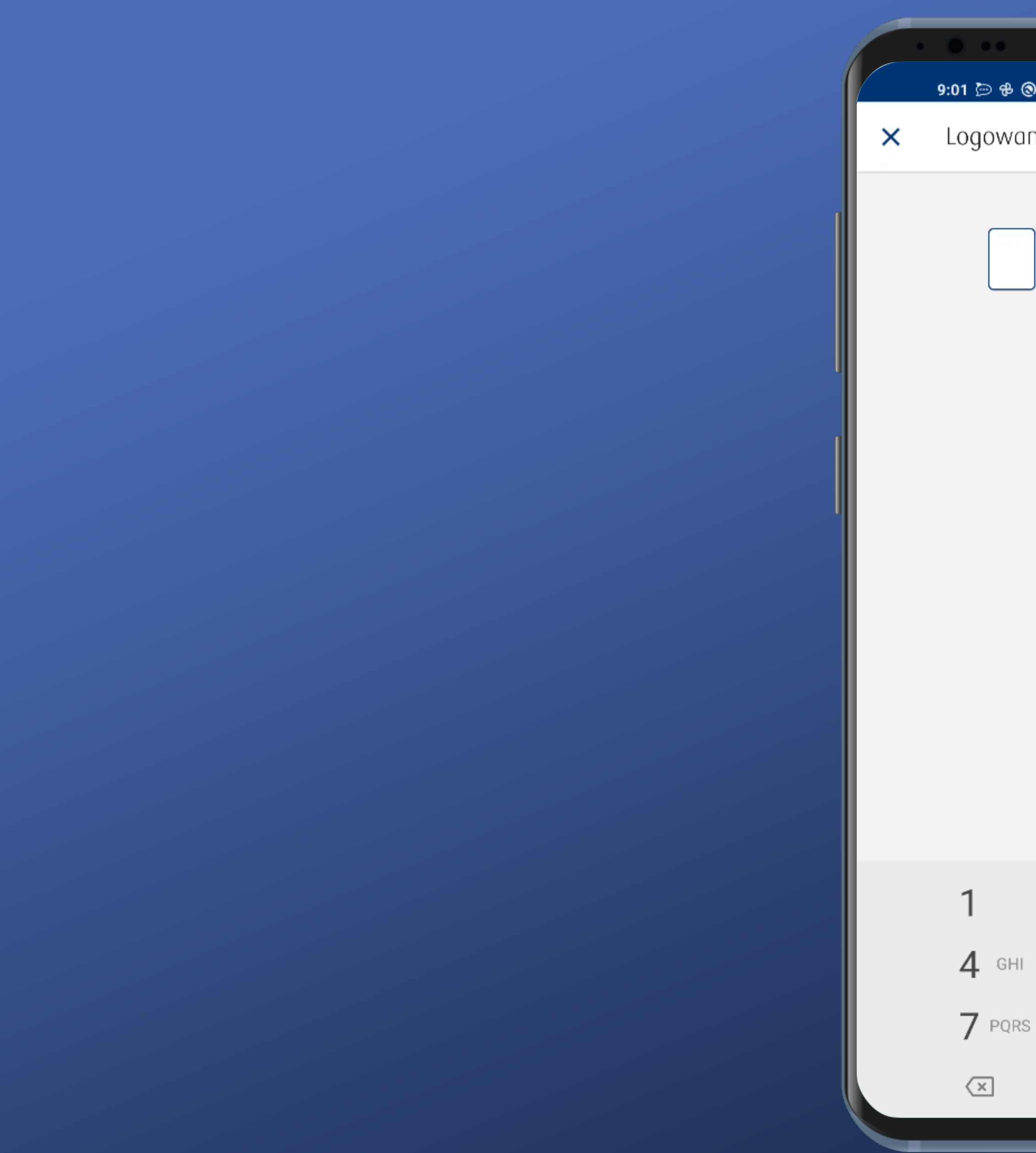

| ຈ    |        |     | • •        |     |            |
|------|--------|-----|------------|-----|------------|
| inie |        |     | ⊅ ⊙ .⊪     |     | <u>.</u> , |
| Ρ.   | odaj f |     |            |     |            |
|      | 2      | ABC | 3          | DEF |            |
|      | 5      | JKL | 6 •        | 1NO |            |
| S    | 8      | TUV | <b>9</b> w | XYZ |            |
|      | 0      |     | ~          |     |            |
|      |        |     |            | _   |            |

#### PIN musi mieć dokładnie 4 cyfry i tyle mamy pól na ekranie

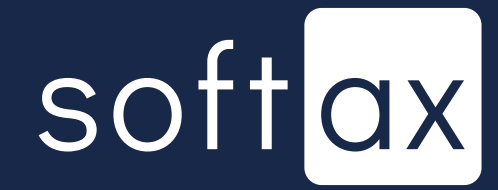

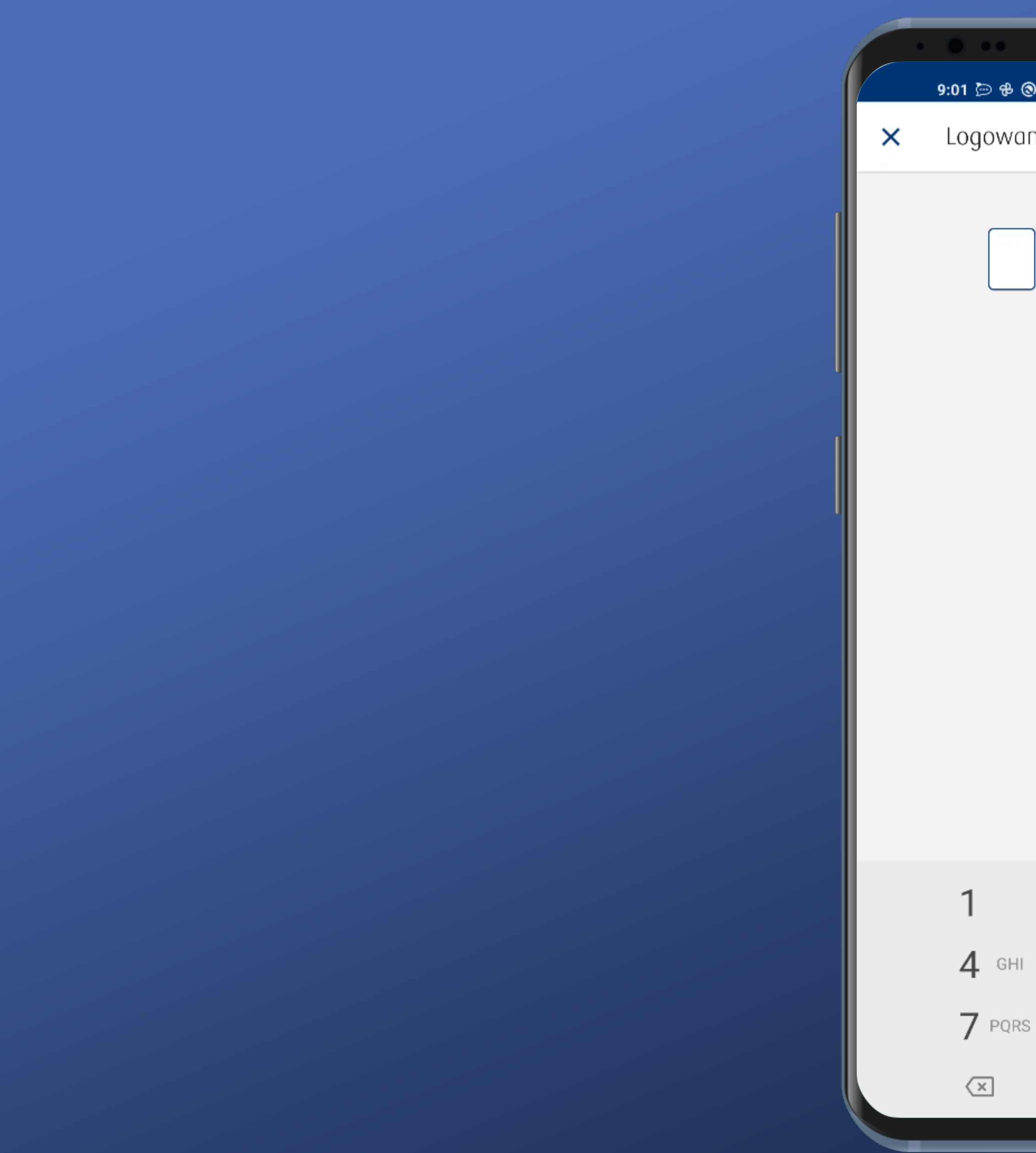

|          |     |     | _ | _        | _         | _   |    |    |
|----------|-----|-----|---|----------|-----------|-----|----|----|
| <u>ه</u> |     |     | ; | ●<br>≹ © | •<br>.atl | (î) | 82 | .4 |
| anie     |     |     |   |          |           |     |    |    |
| Po       | daj | PIN |   |          |           |     |    |    |
|          | 2   | ABC |   | 3        | DE        | F   |    |    |
| I        | 5   | JKL |   | 6        | MN        | 10  |    |    |
| S        | 8   | TUV |   | 9        | WX        | ΥZ  |    |    |
|          | 0   |     |   | ~        |           |     |    |    |
|          |     |     |   |          |           |     |    |    |

#### PIN musi mieć dokładnie 4 cyfry i tyle mamy pól na ekranie

#### Niestety klawiatura jest systemowa – jest to mniej bezpieczne rozwiązane.

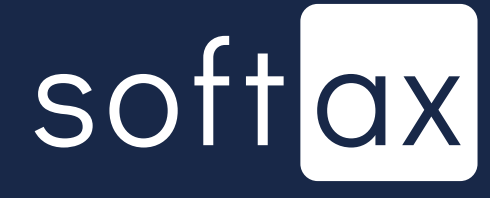

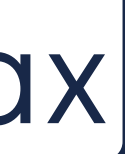

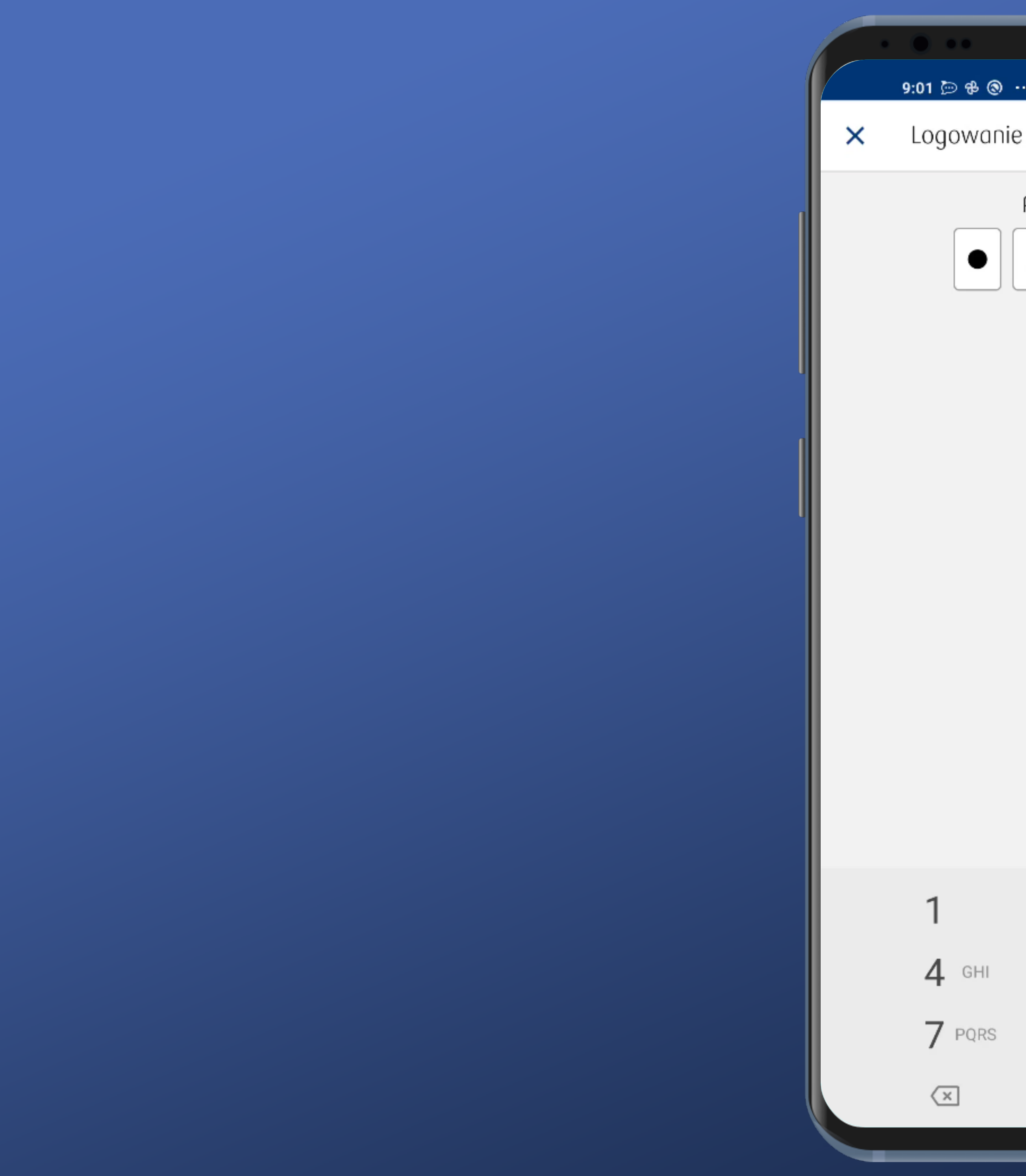

| anie        | )   | ≮୯୷୲ିବ୍      | 82 ' 7 |
|-------------|-----|--------------|--------|
| Podaj       | PIN |              |        |
| 2           | ABC | 3 DEF        |        |
| 5           | JKL | 6 MNO        |        |
| rs <b>8</b> | TUV | 9 wxyz       |        |
| 0           |     | $\checkmark$ |        |

Nie można próbować się zalogować, o ile nie wprowadzi się wszystkich cyfr kodu PIN. Brak przycisku Zaloguj.

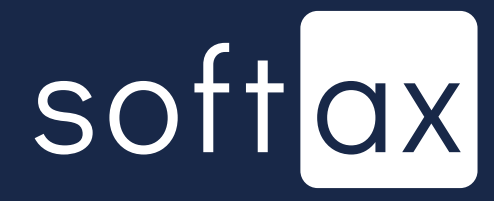

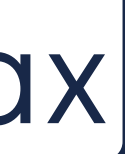

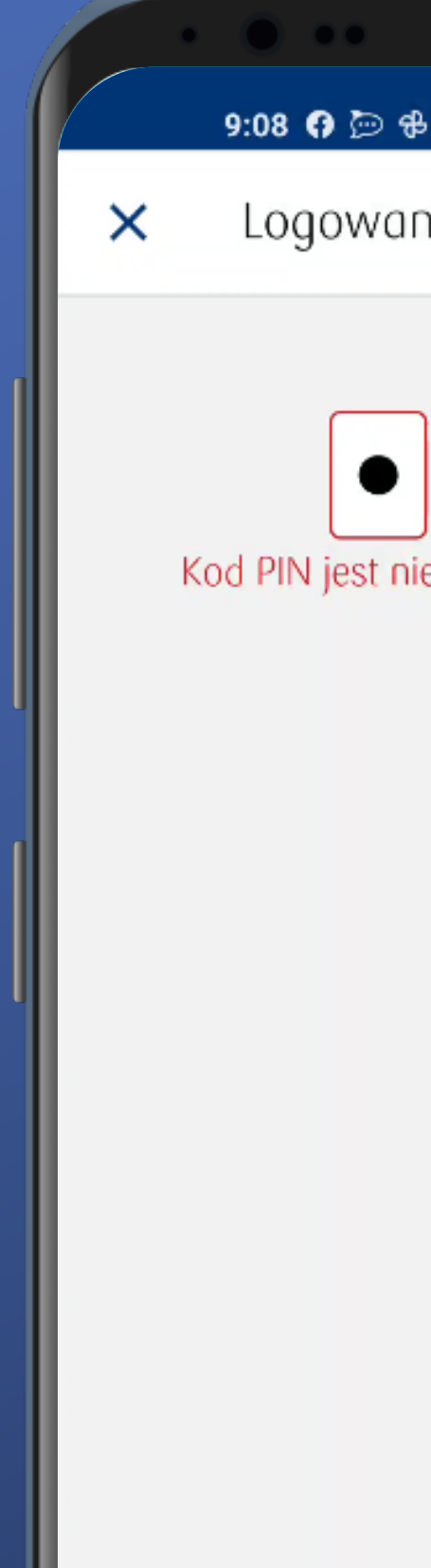

| -   |                   | _      | _      | _          |        |
|-----|-------------------|--------|--------|------------|--------|
|     |                   |        |        |            |        |
| ቆ   | •••               | *      | llı. 河 | <u>ې</u> و | 32 • 4 |
| ini | e                 |        |        |            |        |
|     | Podaj PIN         |        |        |            |        |
|     | $\bullet \bullet$ | •      |        |            |        |
| nie | prawidłowy. Po    | ozosta | ło pró | b: 2       |        |

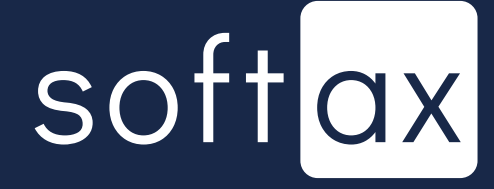

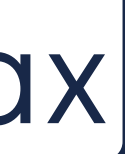

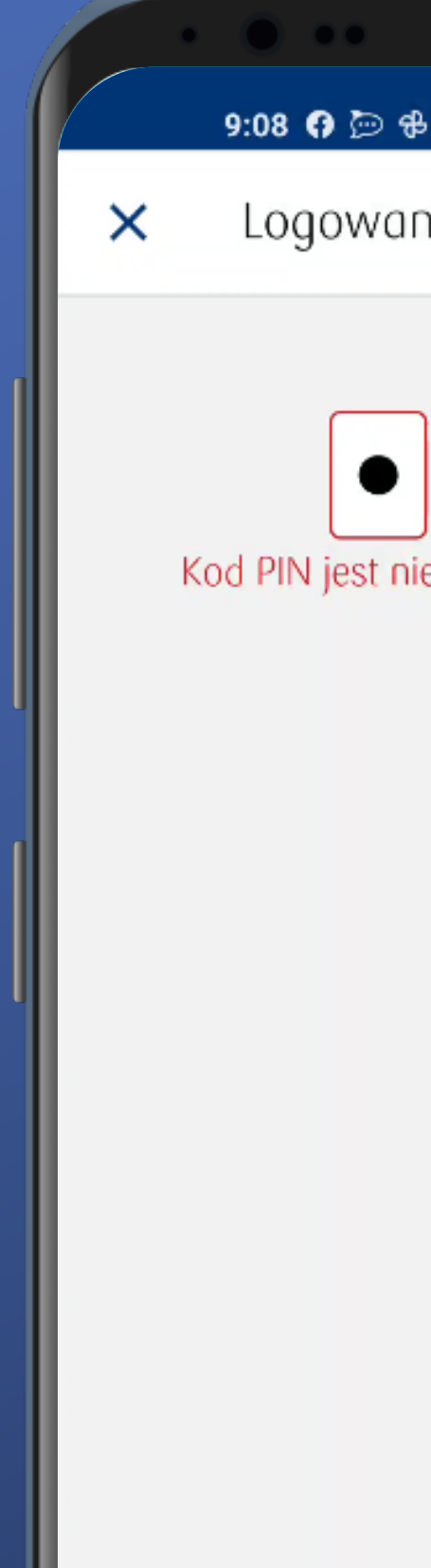

| _    |                |         |        |      |
|------|----------------|---------|--------|------|
|      |                |         |        |      |
| ቆ    |                | \$ ♡    | 'III 송 | 82.4 |
| ini  | е              |         |        |      |
|      | Podaj PIN      |         |        |      |
|      |                |         |        |      |
| niej | prawidłowy. Po | zostało | prób:  | 2    |

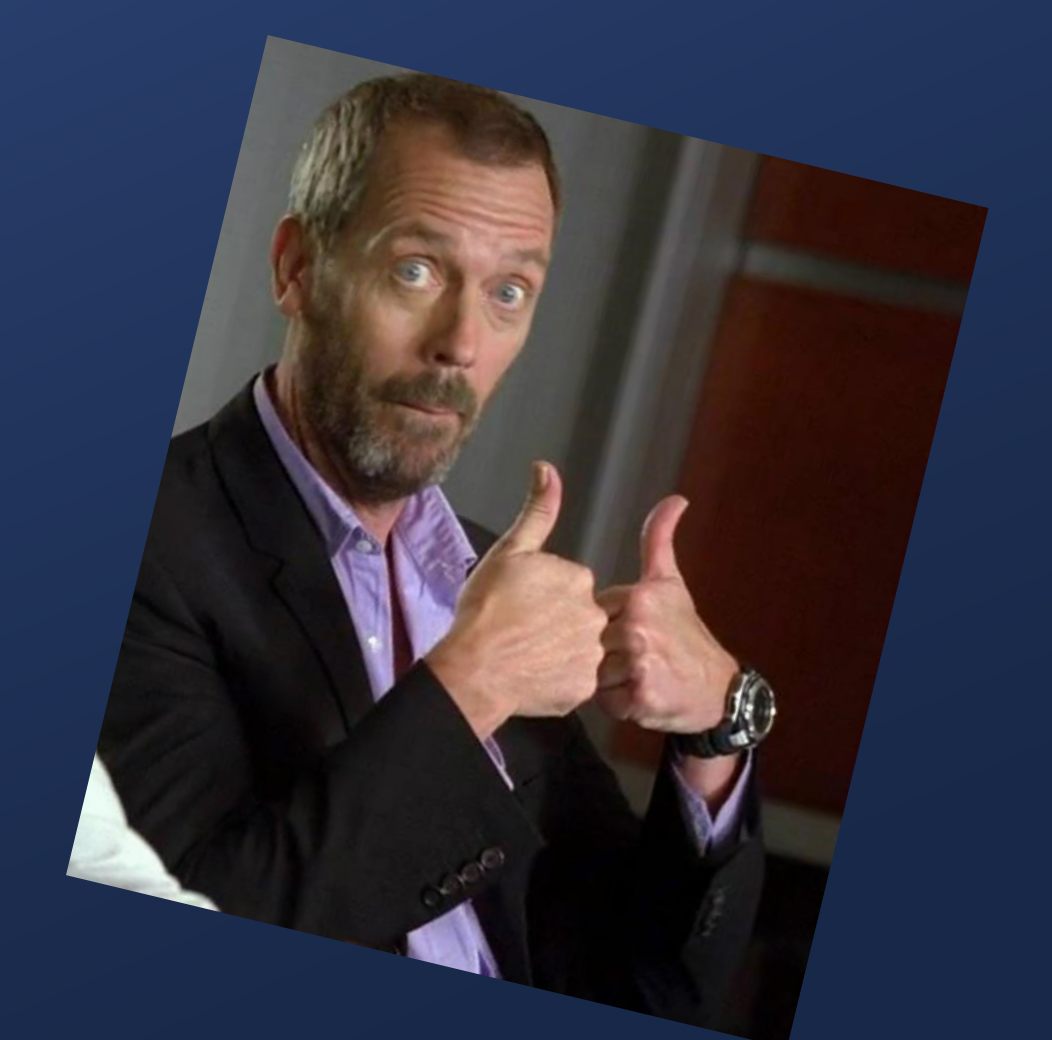

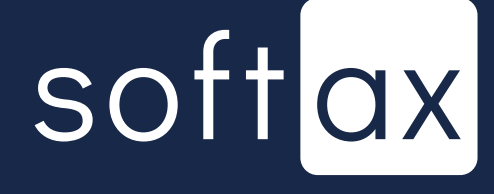

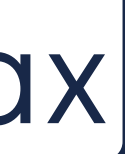

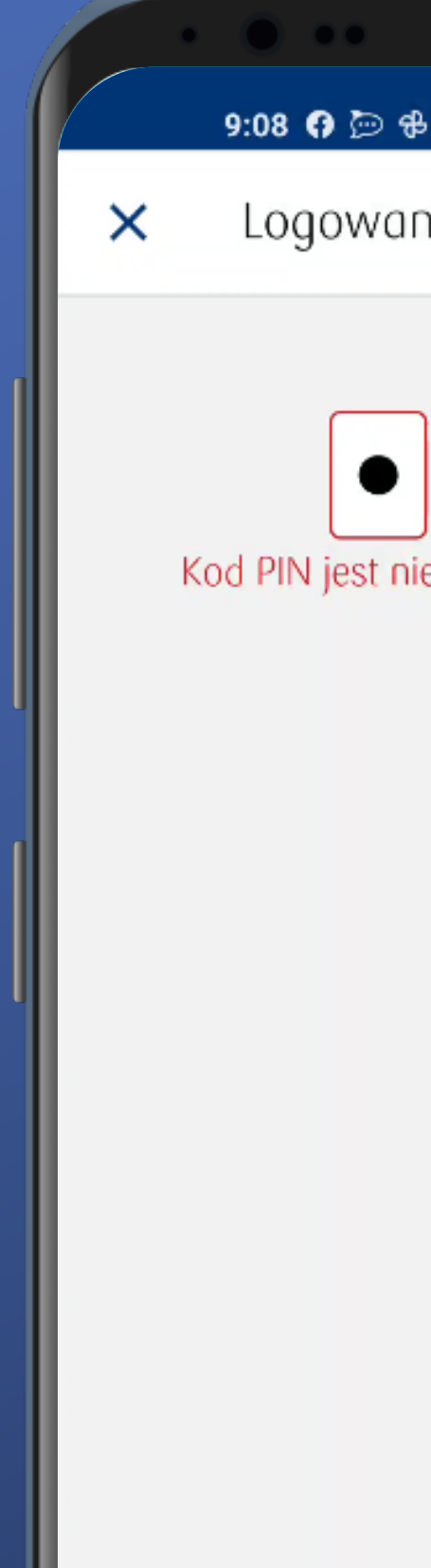

| -  |                | _        |         |      |
|----|----------------|----------|---------|------|
|    |                |          |         |      |
| ቆ  |                | *⊙       | atl 🛜   | 82 4 |
| ni | e              |          |         |      |
|    | Podaj PIN      |          |         |      |
|    |                |          | oráb. 2 | )    |
| ne | provioiowy. Po | JZUSIUIU | prou: 2 |      |

Jednak brak jest informacji, co zrobić, jeśli nie pamięta się PIN-u.

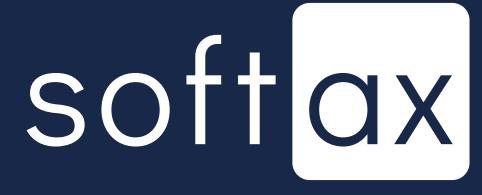

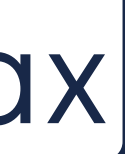

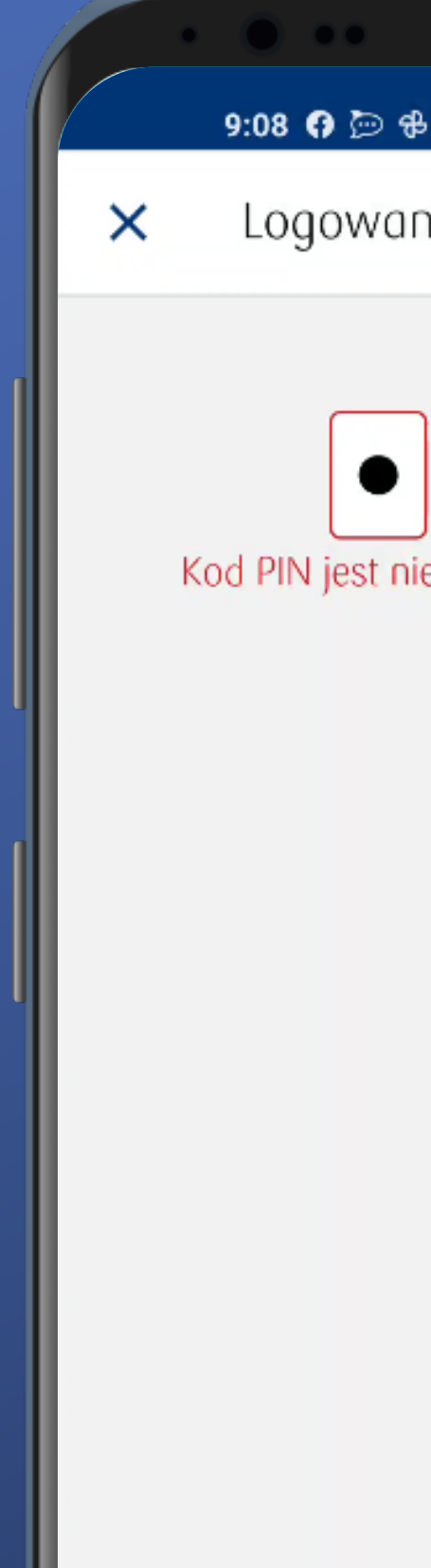

| -   |                   | -        | _        |        |
|-----|-------------------|----------|----------|--------|
|     |                   |          |          |        |
| ቆ   |                   | *⊙       | .ııl 奈 ( | 82 • 4 |
| ini | ie                |          |          |        |
|     | Podaj PIN         |          |          |        |
| ,   | $\bullet \bullet$ |          |          |        |
| nie | prawidłowy. Po    | ozostało | prób: 2  |        |

Jednak brak jest informacji, co zrobić, jeśli nie pamięta się PIN-u.

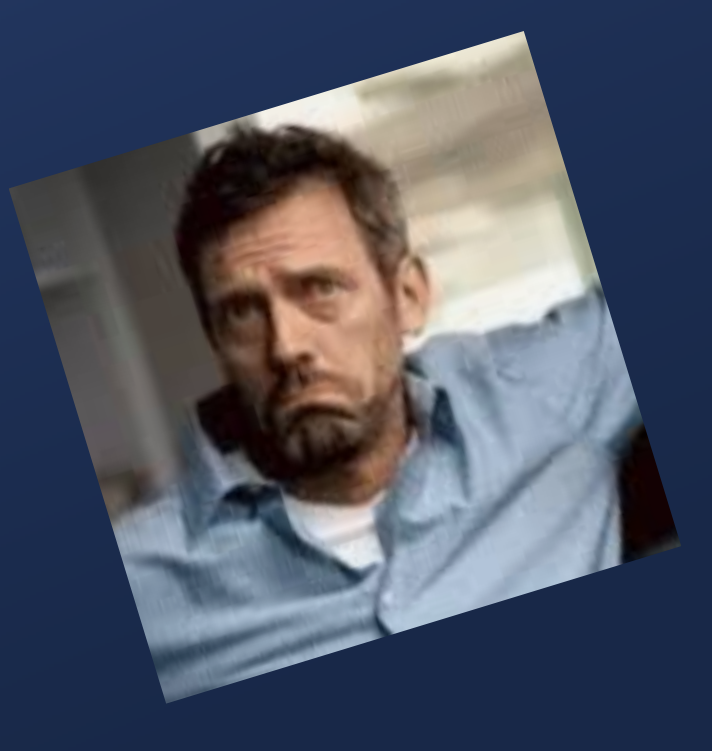

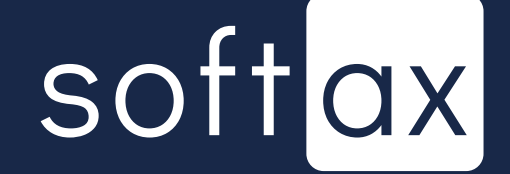

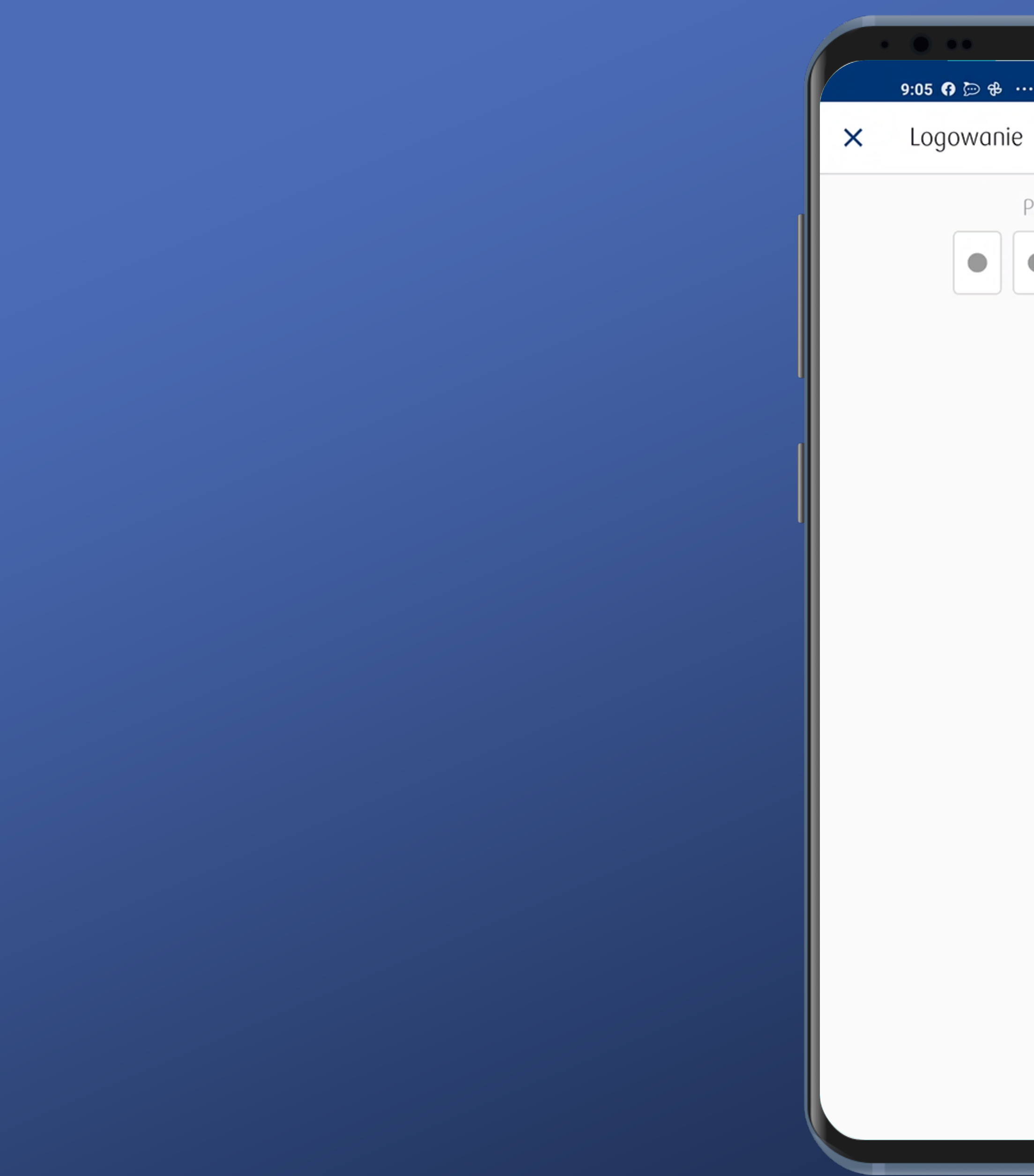

| _                |                |   |
|------------------|----------------|---|
| <del>ቆ</del> ··· | + 📧 奈 الد 🏹 \$ |   |
| nie              |                |   |
| Podai PIN        |                |   |
|                  |                |   |
|                  |                |   |
|                  |                |   |
|                  |                |   |
|                  |                | I |
|                  |                |   |
|                  |                |   |
|                  |                |   |
|                  |                |   |
|                  |                |   |
|                  |                |   |
|                  |                |   |
|                  |                |   |
|                  |                |   |
|                  |                |   |
|                  |                |   |
|                  |                |   |
|                  |                |   |
|                  |                |   |

Po wprowadzeniu czterech cyfr kodu PIN logowanie rozpoczyna się automatycznie.

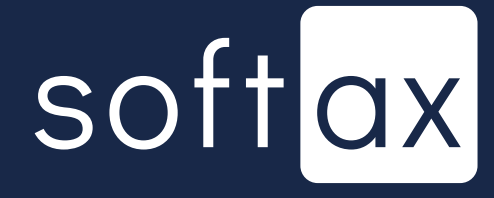

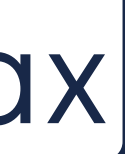

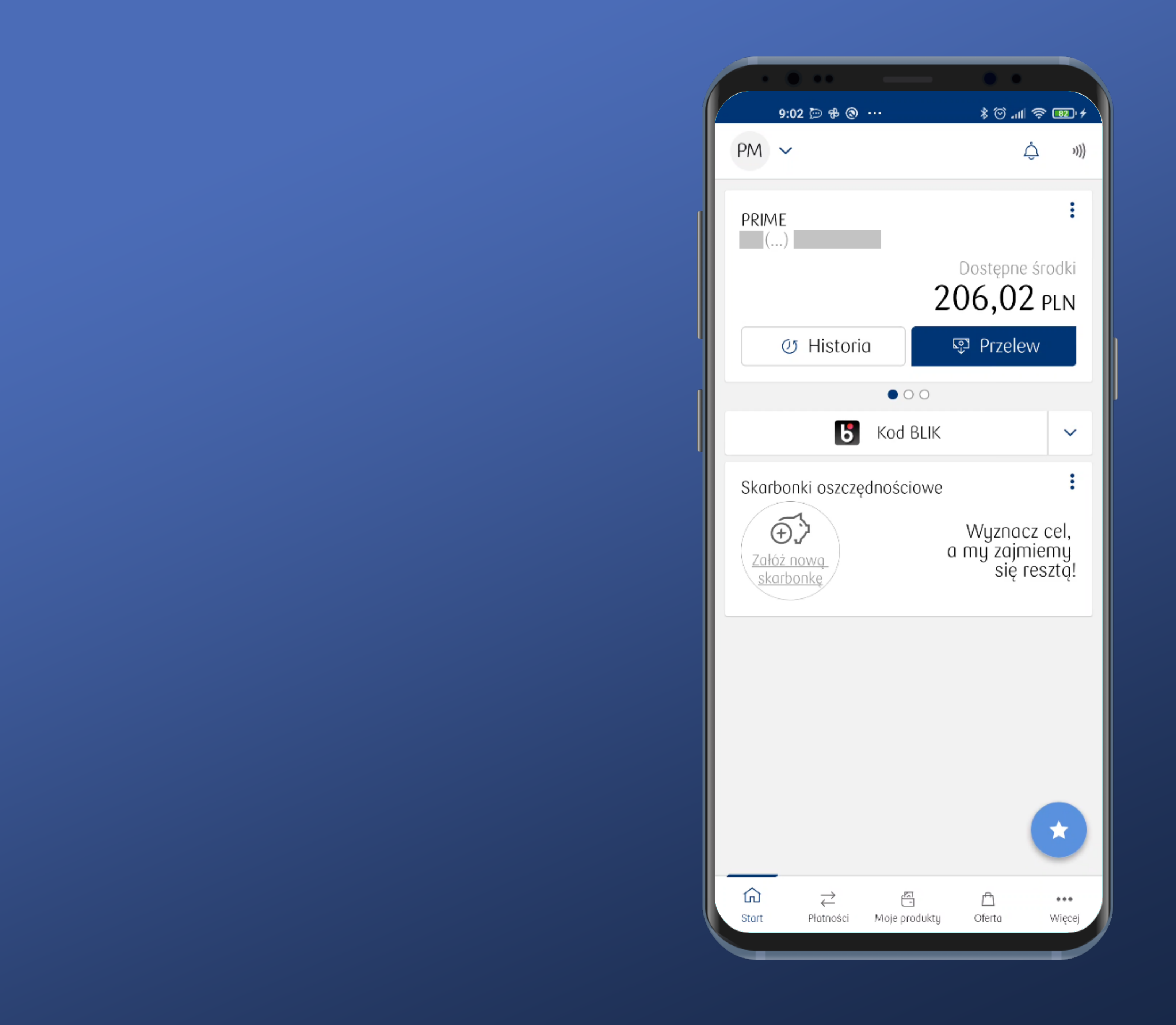

#### OK. Zalogowaliśmy się.

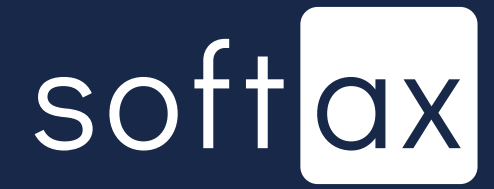

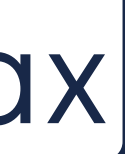

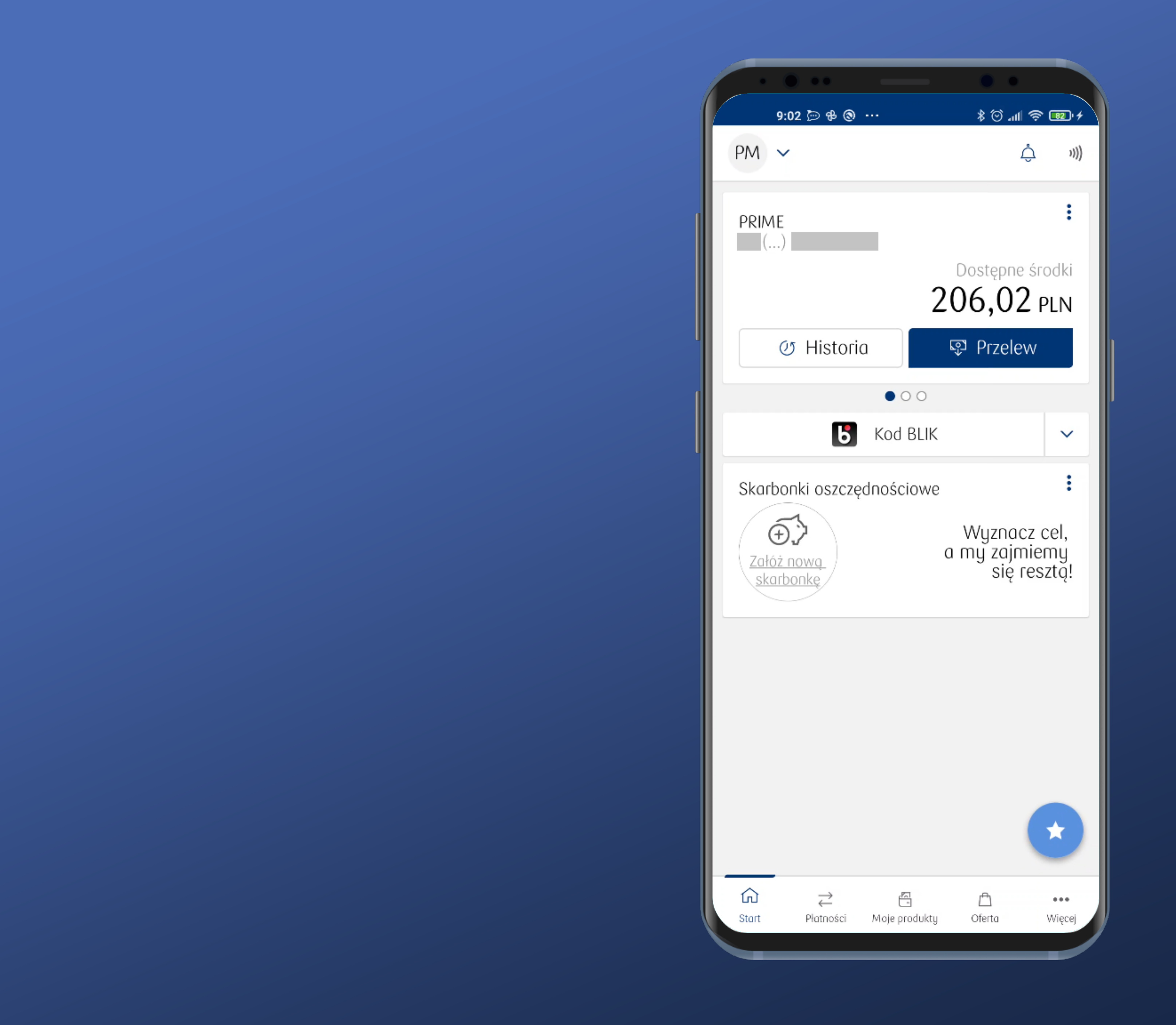

#### OK. Zalogowaliśmy się.

#### Spróbujemy teraz włączyć logowanie biometrią w Ustawieniach.

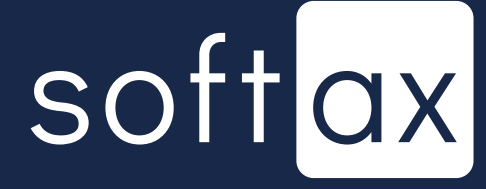

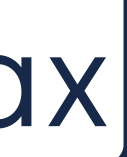

|   | •                      |                                |    |
|---|------------------------|--------------------------------|----|
|   |                        | 10:18 🕲 🤅                      | 0  |
| I | ~                      | Ustawi                         | 6  |
|   | <b>Zapis</b><br>Włącz  | <b>ywanie us</b><br>one        | t  |
|   | Płatno                 | ości                           |    |
|   | Ustav                  | vienia BLIk                    | <  |
|   | Płatno                 | ości zbliże                    | ſ  |
|   | Bezpie                 | eczeństwo                      | )  |
| 1 | Logov                  | vanie bior                     | ٢  |
|   | Przyja                 | izny login                     | (  |
|   | Zmiar                  | na kodu Pl                     |    |
|   | <b>Narzę</b><br>Kody S | e <b>dzia auto</b><br>SMS      | Г  |
|   | Dostę<br>Włącze        | e <mark>p do pow</mark><br>ony | i  |
|   | Inne                   |                                |    |
|   | <b>Język</b><br>Polski | (PL)                           |    |
|   | Wyrej                  | estruj apli                    | il |
|   |                        |                                |    |

|                 | • •        |      |
|-----------------|------------|------|
|                 | \$ () ul 🔊 | 89.4 |
| enia aplikacji  |            |      |
| awien           |            |      |
|                 |            |      |
|                 |            |      |
|                 |            |      |
| iowe            |            |      |
| i dostępy       |            |      |
| etryczne        |            |      |
| lo Inteligo     |            |      |
| ٨               |            |      |
| Jzacyjne        |            |      |
| adomień kodem P | IN         |      |
|                 |            |      |
|                 |            |      |
| ację            |            |      |
|                 |            |      |

#### Trzeba trochę przewinąć, ale jest. Wejdźmy tutaj.

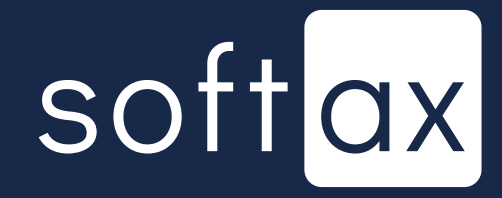

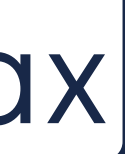

\* 💷 😤 💷 +

e biometryczne

#### ryczne

się do aplikacji za pomocą ności podawania kodu PIN.

#### tartowym

liwość logowania się nie startowym bez w przycisk Zaloguj

#### - Jest opcja zatem włączmy ją.

## softax

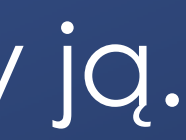

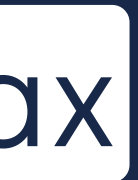

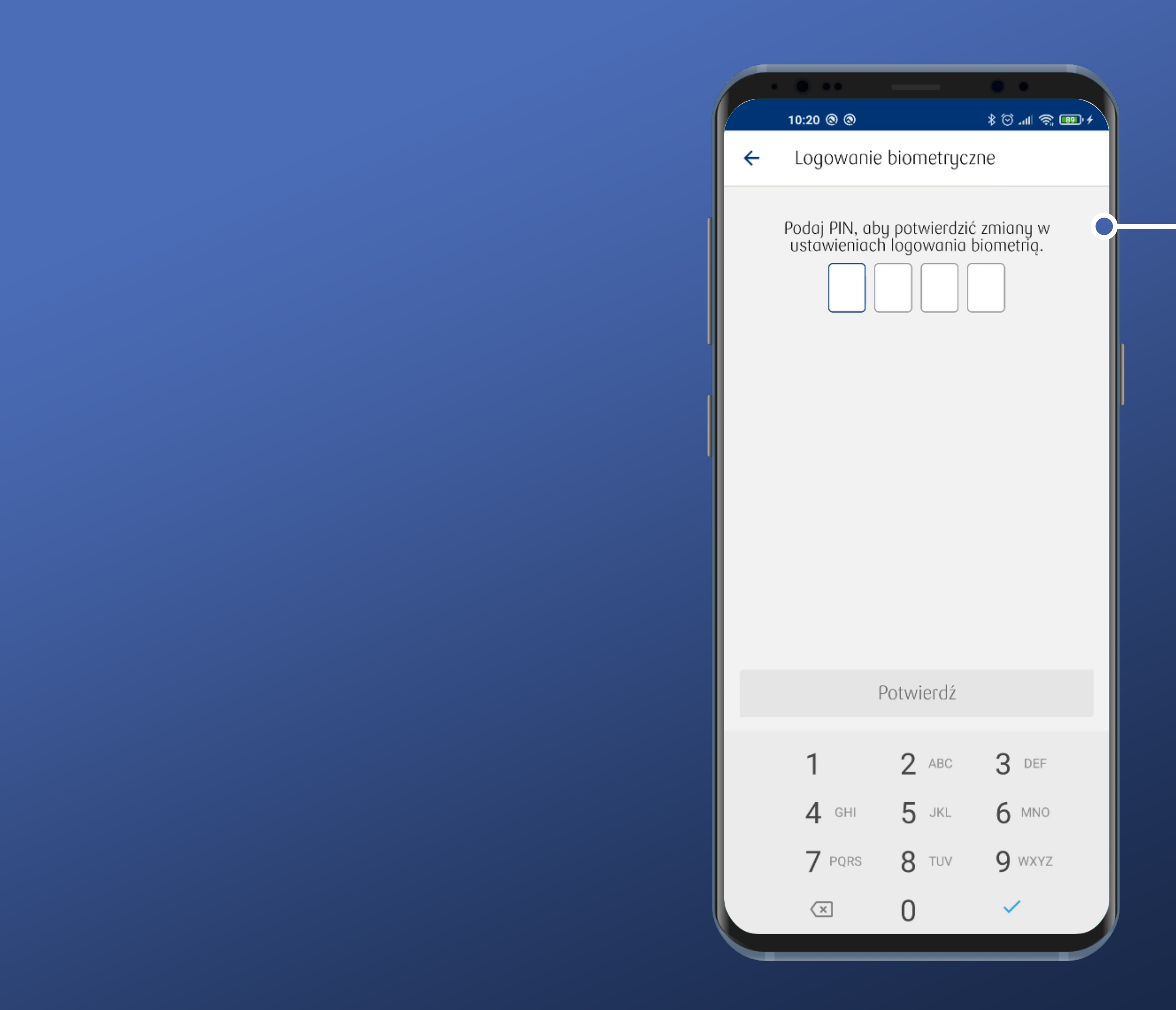

#### - Trzeba podać PIN. Ok.

### softax

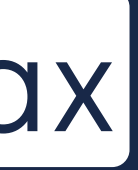

## 10:21 🕲 🕲 ← Logowanie biometryczne Pokaż na ekranie startowym

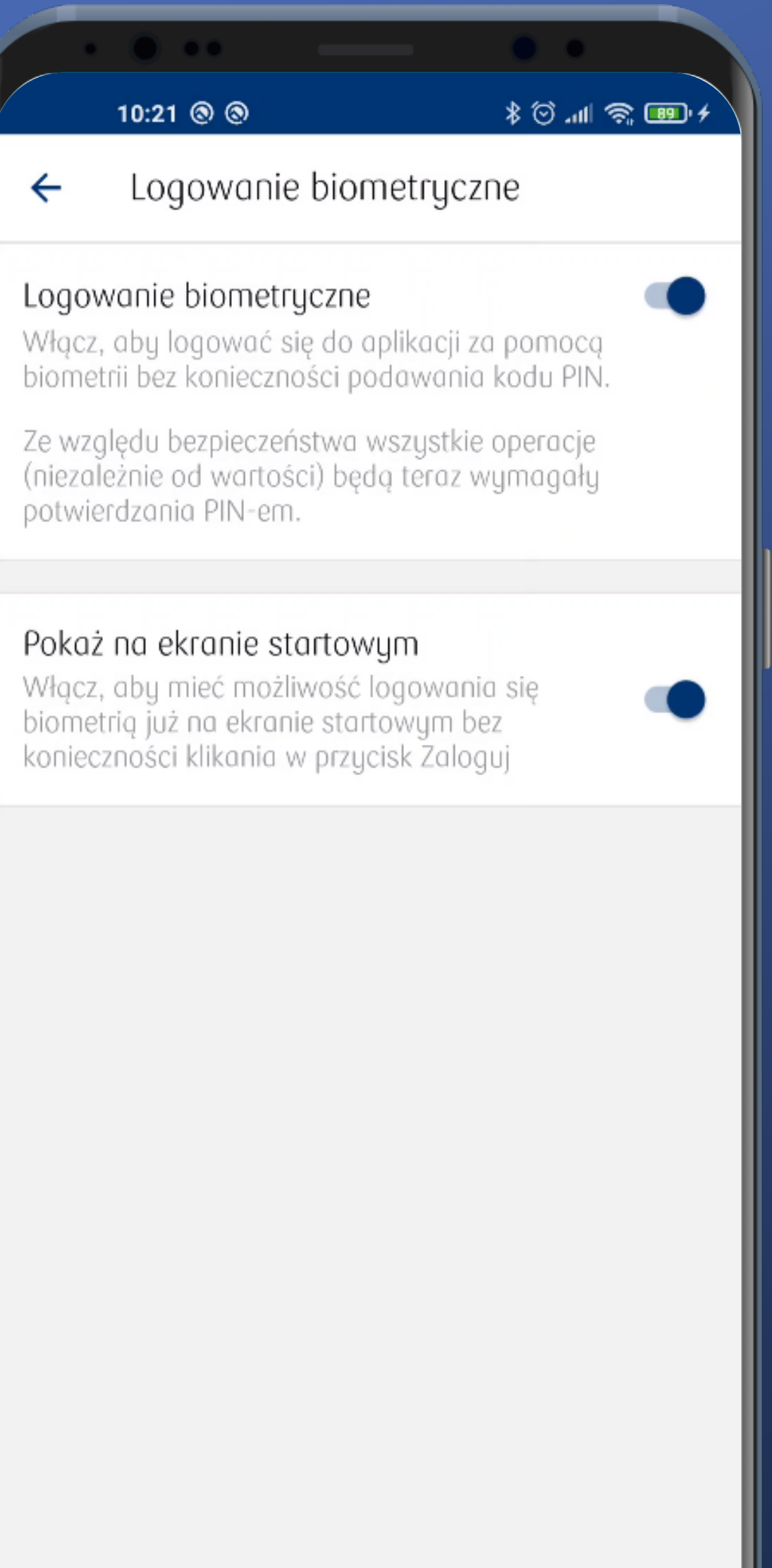

#### I już. Gotowe.

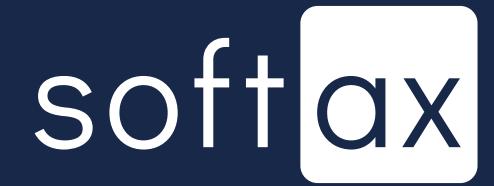

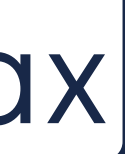

## 10:21 🕲 🕲 ← Logowanie biometryczne potwierdzania PIN-em. Pokaż na ekranie startowym

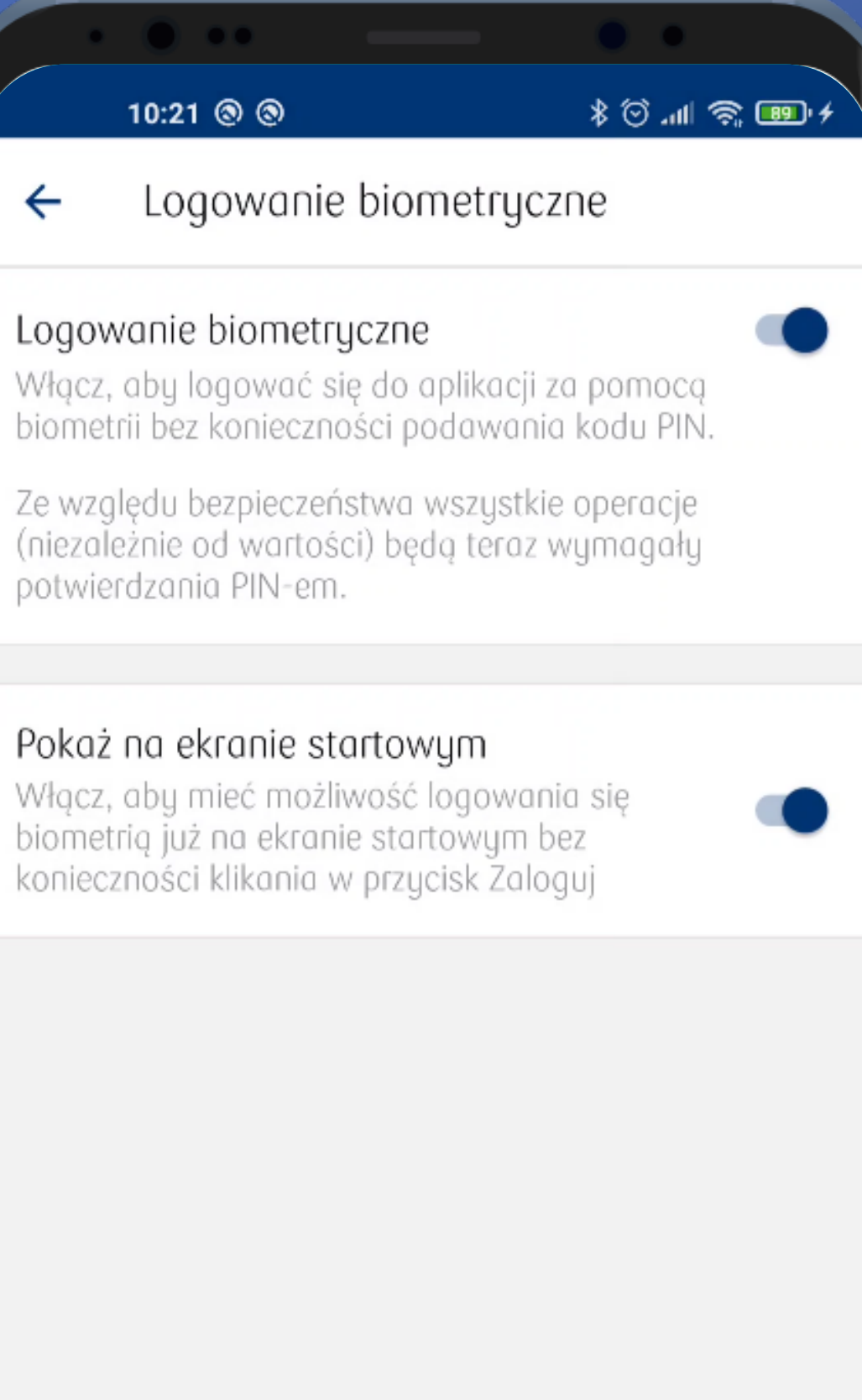

#### I już. Gotowe.

Od razu włączona jest też opcja, aby bezpośrednio po uruchomieniu aplikacji można było zalogować się biometrią. Dobrze, że jest to możliwe i że jest to konfigurowalne.

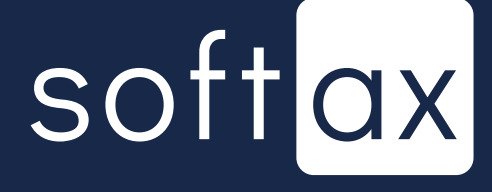

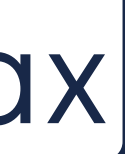

## 10:21 🕲 🕲 ~ Logowanie biometryczne potwierdzania PIN-em. Pokaż na ekranie startowym

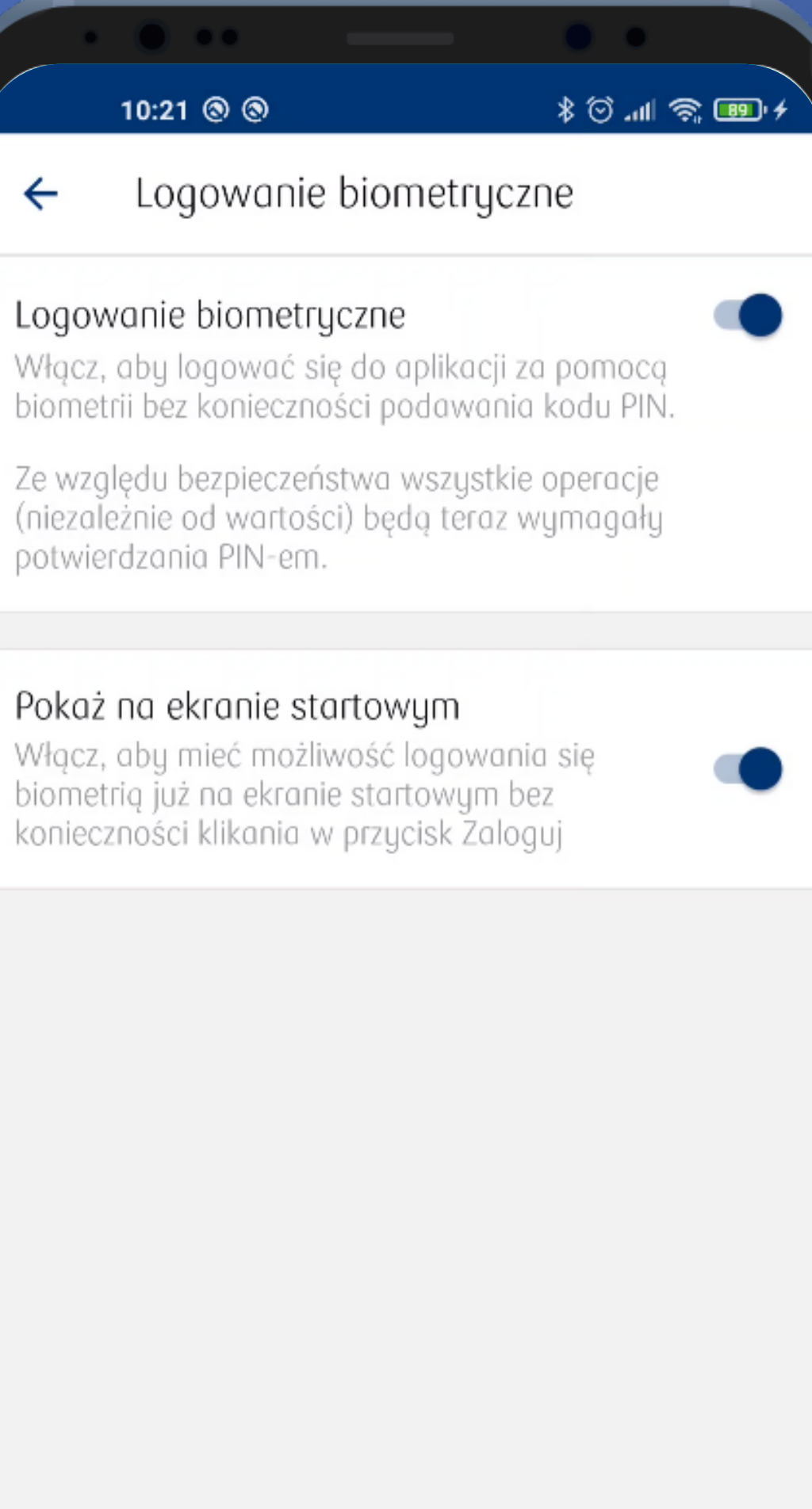

#### I już. Gotowe.

Od razu włączona jest też opcja, aby bezpośrednio po uruchomieniu aplikacji można było zalogować się biometrią. Dobrze, że jest to możliwe i że jest to konfigurowalne.

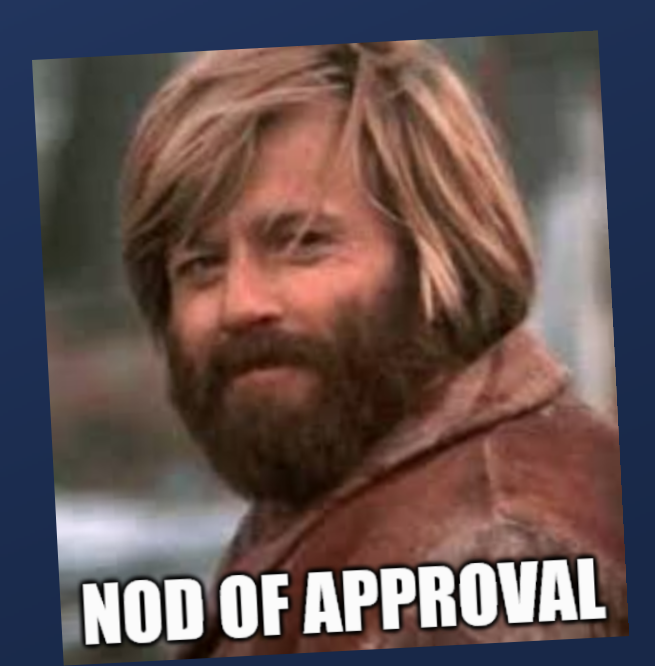

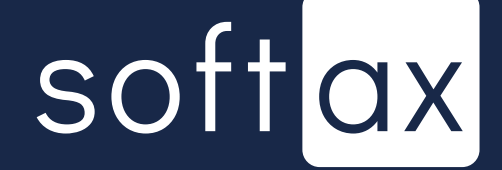

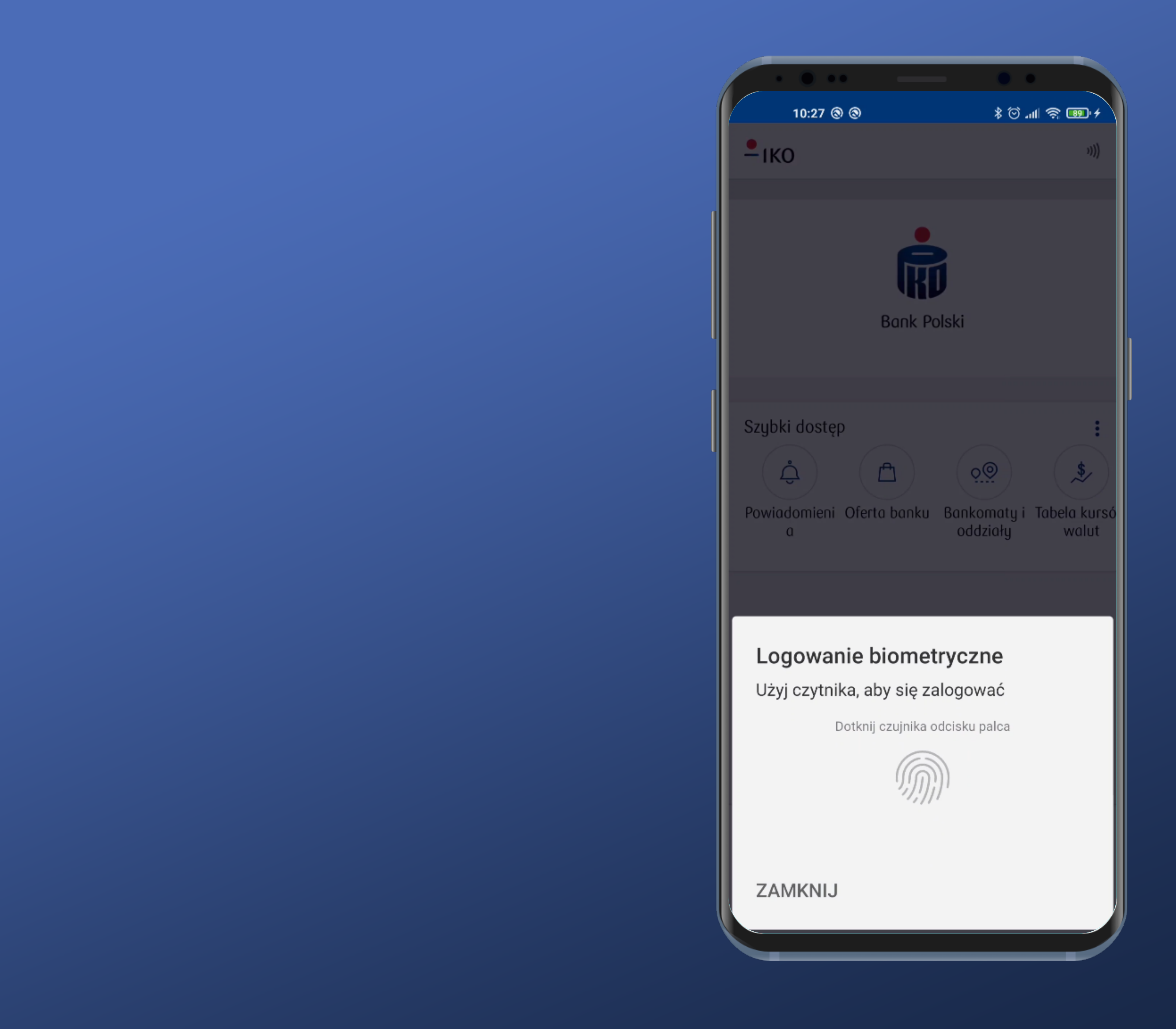

Teraz po włączeniu apki uruchamia się od razu panel autoryzacji odciskiem palca. Fajnie.

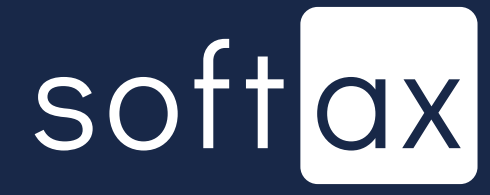

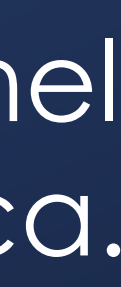

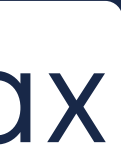

#### Ale mogę też anulować logowanie biometrią.

10:27 🕲 🕲 - іко Szybki dostęp Å

ZAMKNIJ

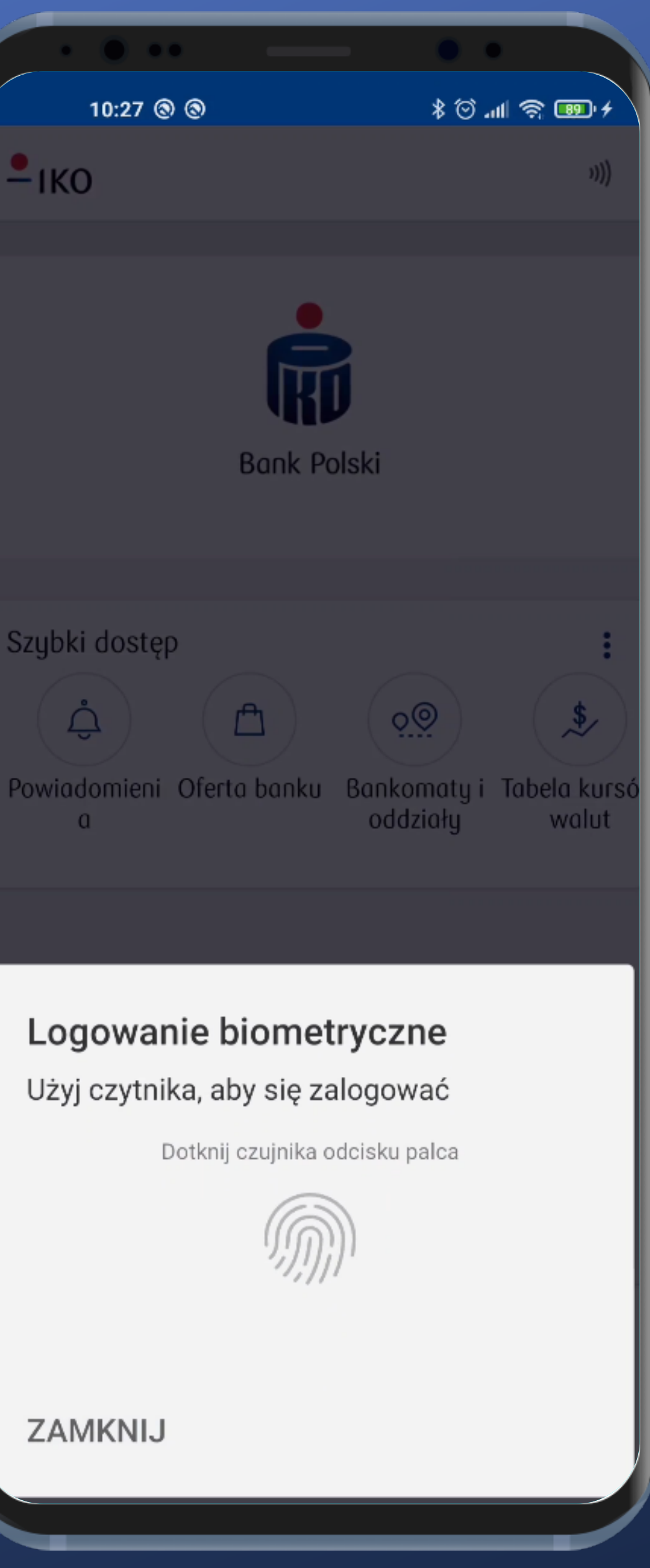

Teraz po włączeniu apki uruchamia się od razu panel autoryzacji odciskiem palca. Fajnie.

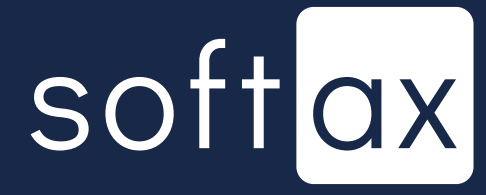

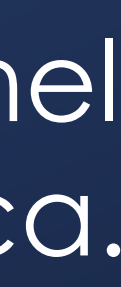

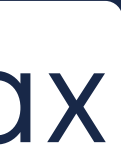

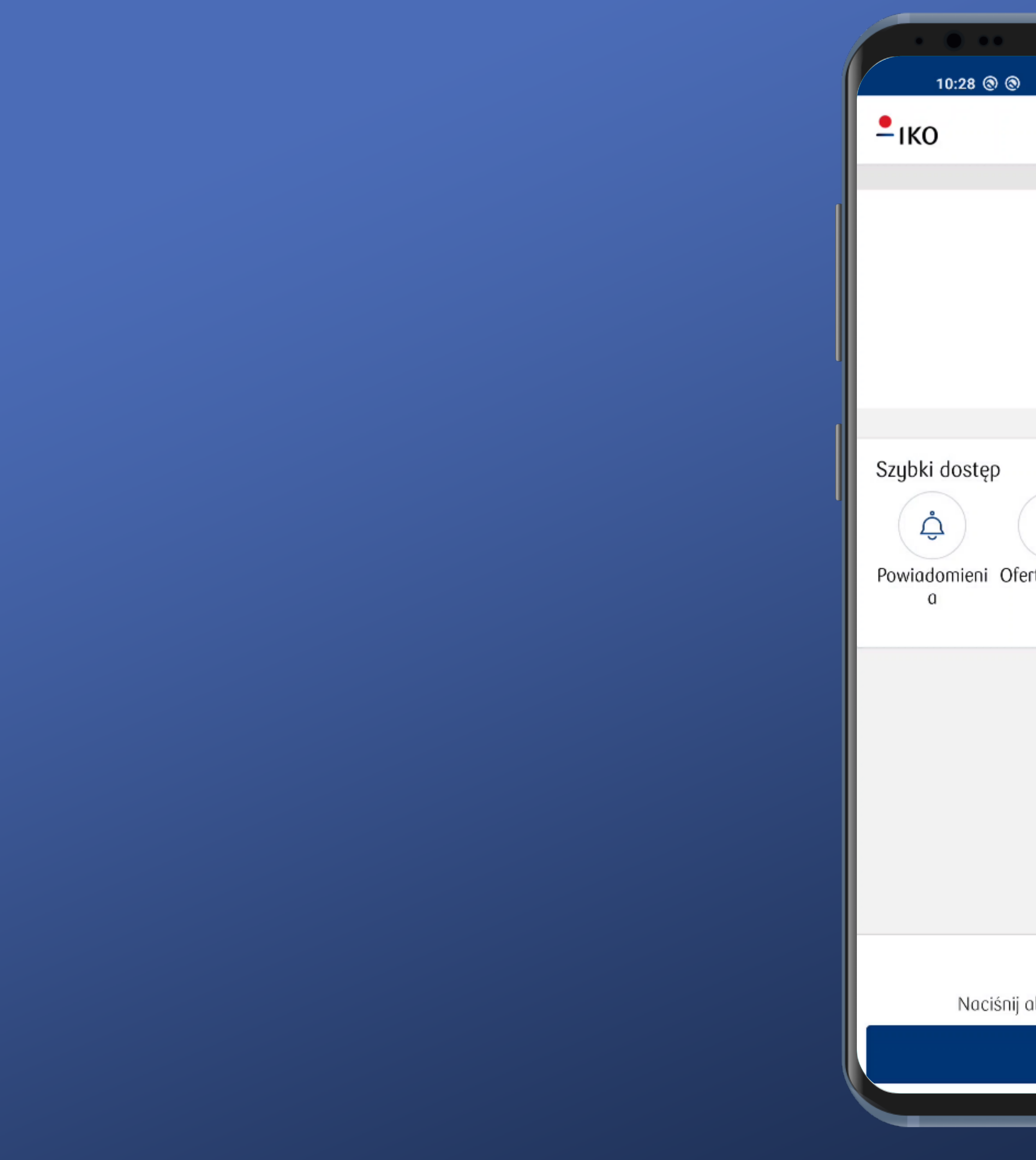

|               |         | •       |            |                          |    |
|---------------|---------|---------|------------|--------------------------|----|
| )             |         | ₩. © \$ | । ଲି ।     | <b>89</b> • <del>4</del> |    |
|               |         |         |            | 1111                     |    |
|               |         |         |            | 1)))                     |    |
|               |         |         |            |                          |    |
| •             |         |         |            |                          |    |
| Ŕ             |         |         |            |                          |    |
| IKI           |         |         |            |                          |    |
| Bank Po       | lski    |         |            |                          |    |
|               |         |         |            |                          | h  |
|               |         |         |            |                          |    |
|               |         |         |            |                          | ľ  |
| $\frown$      |         |         |            |                          |    |
| <b>(1</b> )   | 00      | )       | (          | \$                       |    |
| Forto hanky   | Realize |         | Tabal      |                          |    |
| επα σαικυ     | oddzi   | iały    | iabei<br>\ | a kurs<br>valut          | 50 |
|               |         |         |            |                          |    |
|               |         |         |            |                          |    |
|               |         |         |            |                          |    |
|               |         |         |            |                          |    |
|               |         |         |            |                          |    |
|               |         |         |            |                          |    |
|               |         |         |            |                          |    |
|               |         |         |            |                          |    |
|               |         |         |            |                          |    |
| Ô             |         |         |            |                          |    |
| j aby rozpocz | ąć auto | ryzację |            |                          |    |
| 🔒 Zalo        | aui     |         |            |                          |    |
|               | 5-)     |         |            |                          |    |
|               |         |         |            |                          |    |
|               |         |         |            |                          |    |

W przypadku anulowania autoryzacji biometrią wracamy na standardowy ekran logowania, ale teraz z dodatkową ikoną.

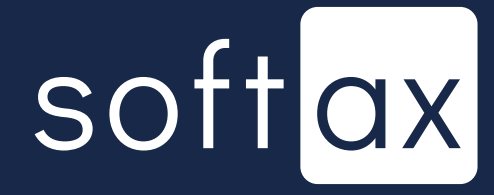

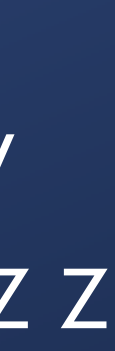

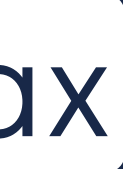

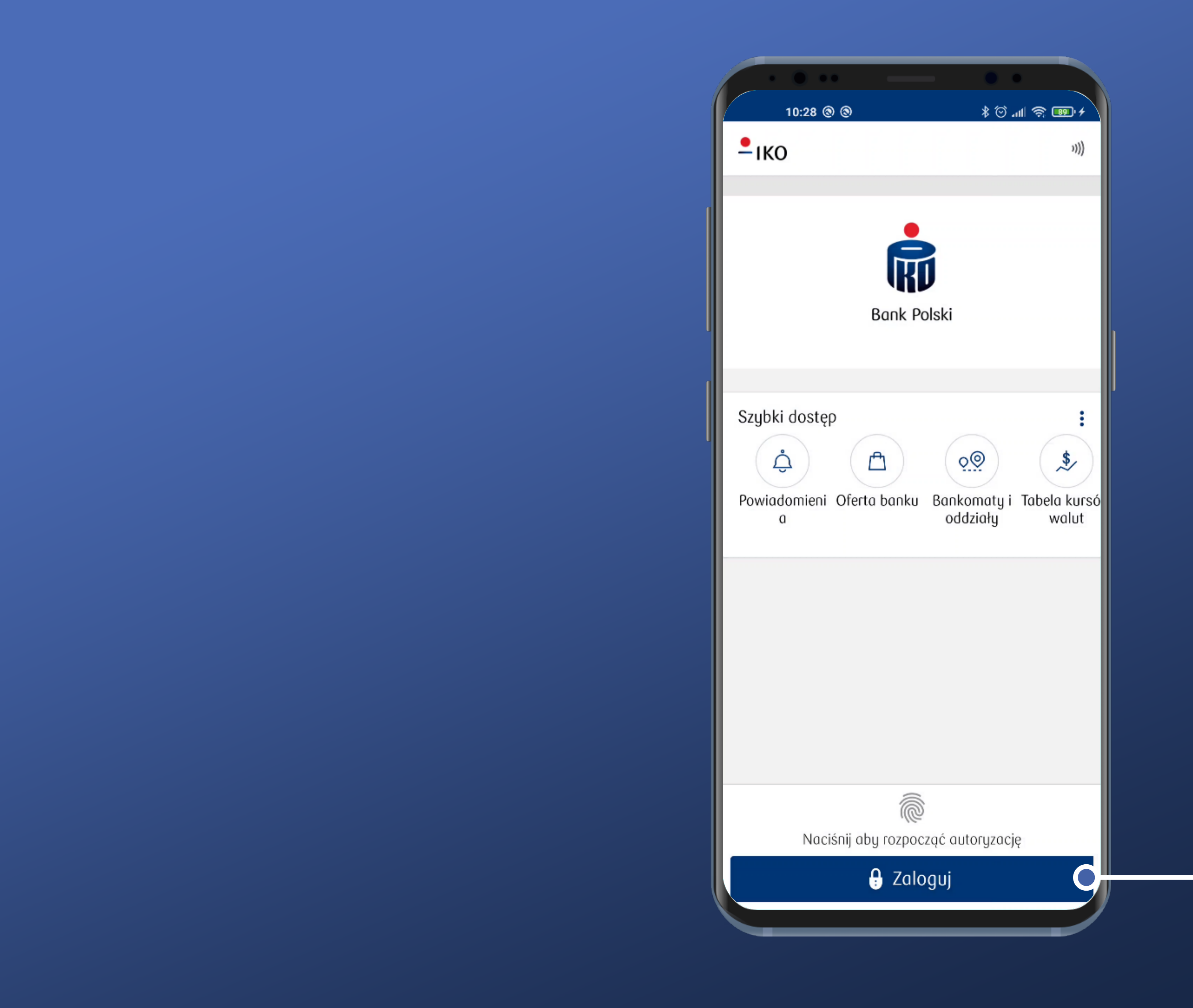

W przypadku anulowania autoryzacji biometrią wracamy na standardowy ekran logowania, ale teraz z dodatkową ikoną.

Jeśli jednak chcemy się zalogować PIN-em to musimy chyba tutaj tapnąć.

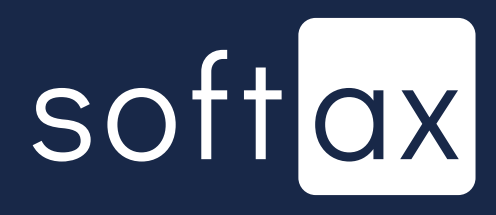

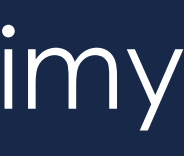

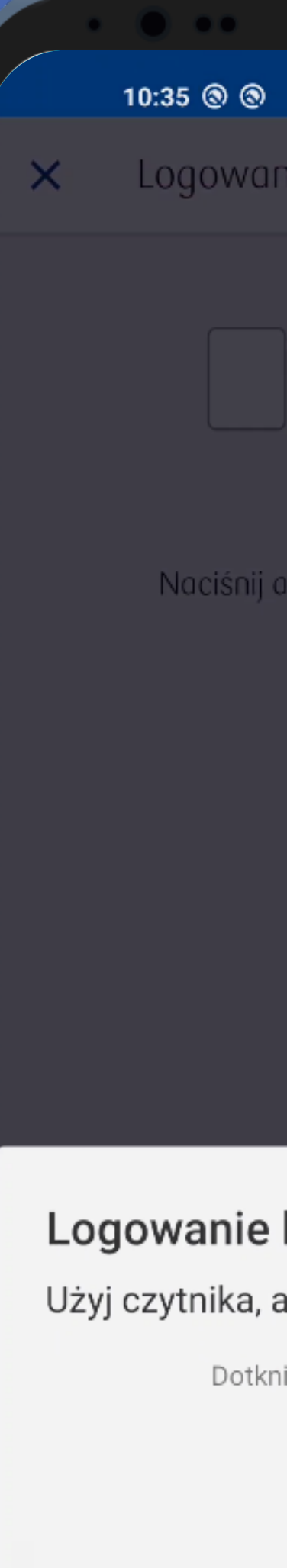

ZAMKNIJ

| - • •                      |
|----------------------------|
| + الله 🗇 \$                |
| nie                        |
| Podaj PIN                  |
| aby rozpocząć autoryzację  |
| Ĉ                          |
|                            |
|                            |
|                            |
|                            |
|                            |
|                            |
| biometryczne               |
| aby się zalogować          |
| nij czujnika odcisku palca |
| M                          |
|                            |
|                            |
|                            |
|                            |

Jednak nie. Znowu pojawia się panel z biometrią. Zamknijmy go.

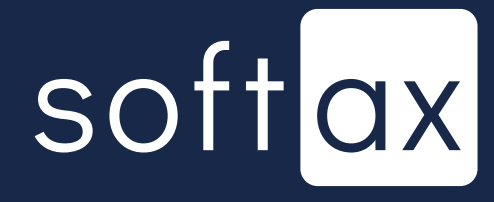

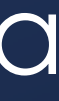

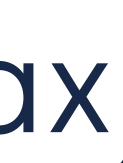

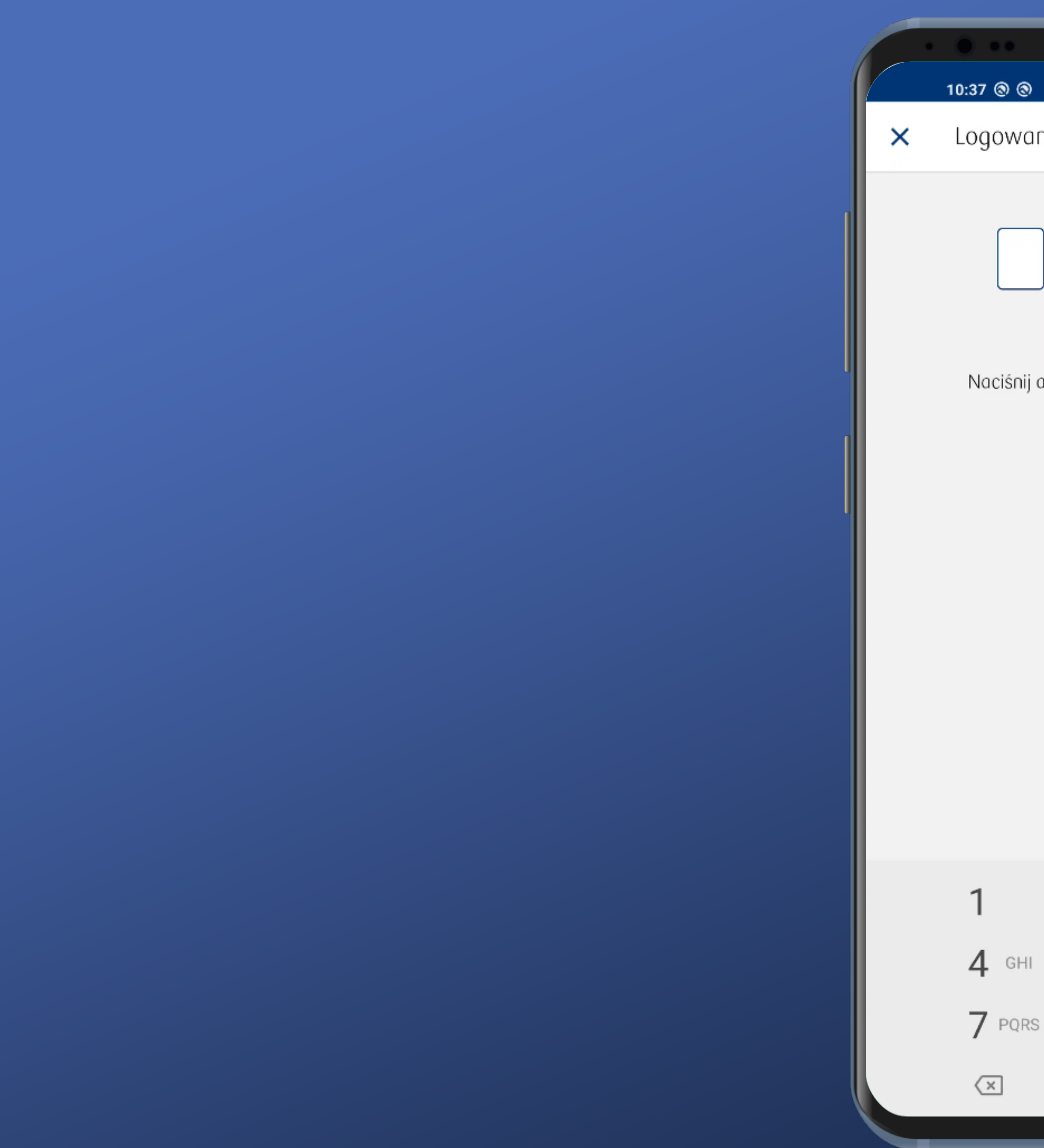

|        |               | ••           |
|--------|---------------|--------------|
|        |               | ⊁ @ .⊪ 중 ₪ ≁ |
| nie    |               |              |
| Po     | daj PIN       |              |
| aby ro | zpocząć autor | yzację       |
|        | Ĩ             |              |
|        |               |              |
|        |               |              |
|        |               |              |
|        |               |              |
|        |               |              |
|        |               |              |
|        |               |              |
|        | 2 авс         | 3 DEF        |
|        | 5 JKL         | 6 MNO        |
| 3      | <b>8</b> TUV  | 9 wxyz       |
|        | 0             | ~            |
|        |               |              |

#### Teraz mogę się zalogować PIN-em. Ok.

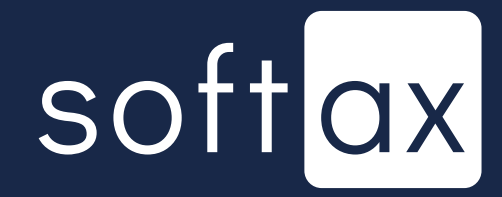

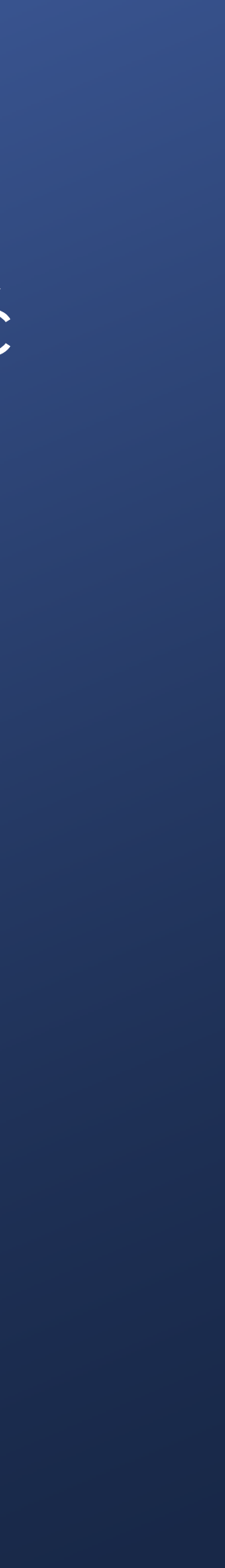

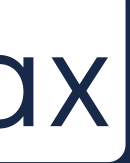

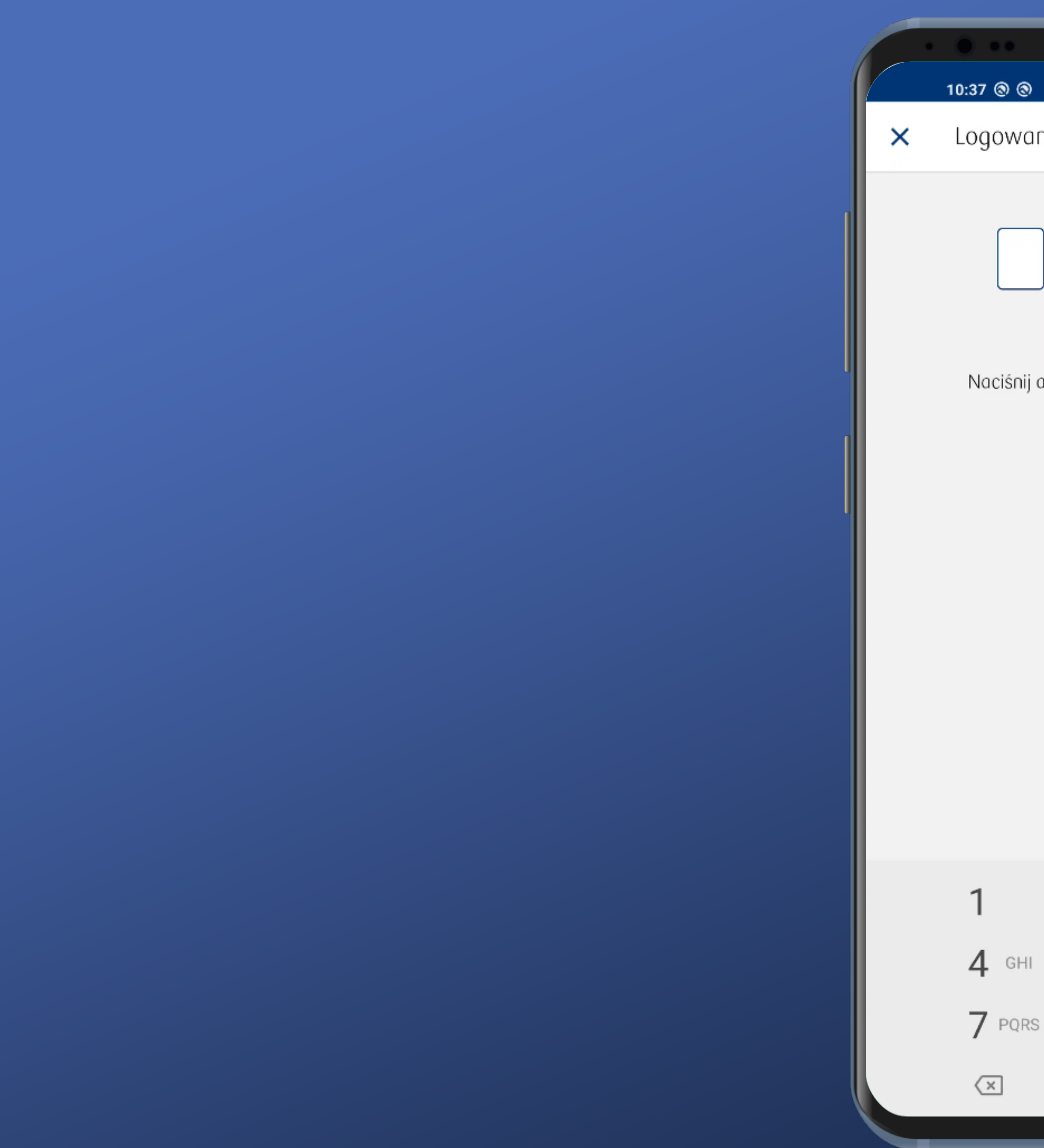

|         |        | -         | •    | •          |
|---------|--------|-----------|------|------------|
| )       |        | :         | \$ ♡ | .111 🕱 💷 4 |
| anie    |        |           |      |            |
| P       | odaj F | PIN       |      |            |
|         | lub    |           |      |            |
| j aby r | ozpocz | ząć autor | yzac | iję        |
|         | Ô      |           |      |            |
|         |        |           |      |            |
|         |        |           |      |            |
|         |        |           |      |            |
|         |        |           |      |            |
|         |        |           |      |            |
|         |        |           |      |            |
|         |        |           |      |            |
|         |        |           |      |            |
|         | 2      | ABC       | 3    | DEF        |
| I       | 5      | JKL       | 6    | MNO        |
| S       | 8      | ΓUV       | 9    | WXYZ       |
|         | 0      |           | ~    |            |
|         |        |           |      |            |
|         |        |           |      |            |

#### Teraz mogę się zalogować PIN-em. Ok.

#### A co się stanie, jeśli jednak wybiorę biometrię?

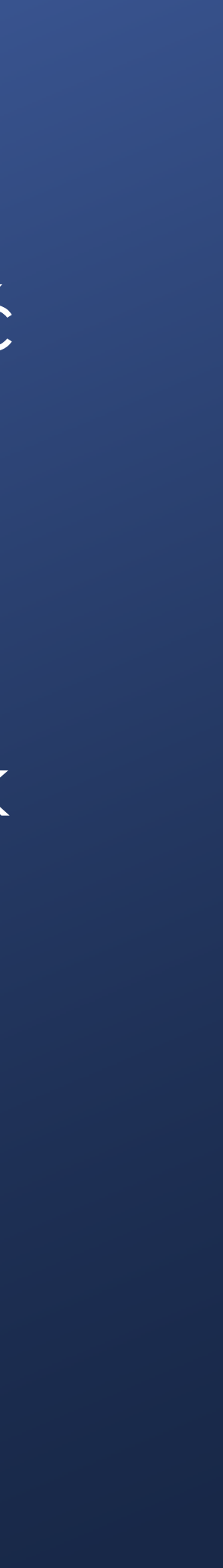

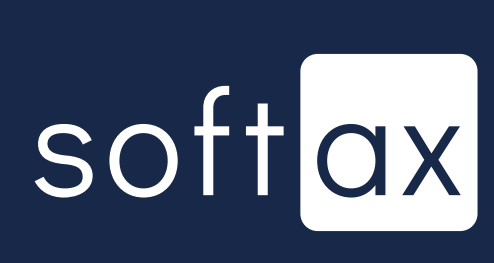

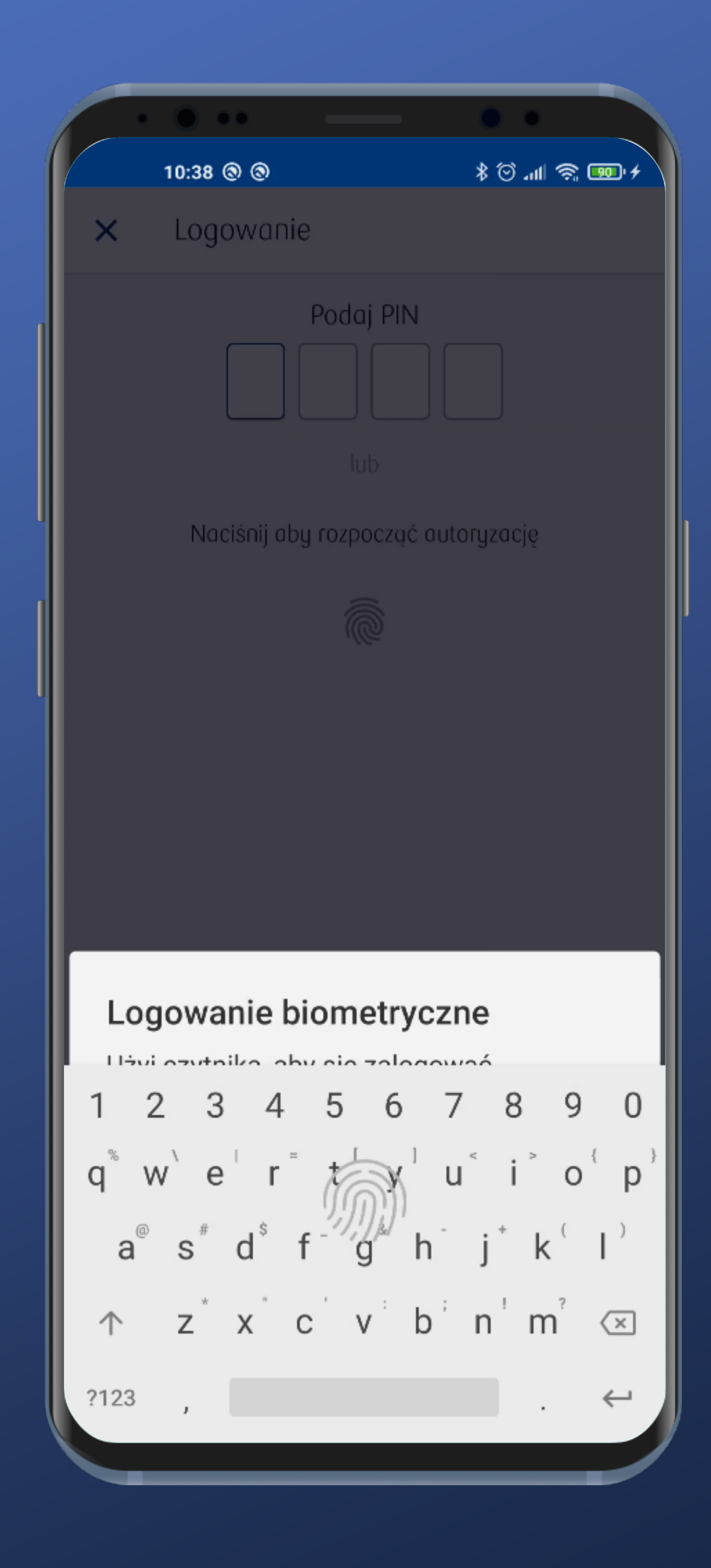

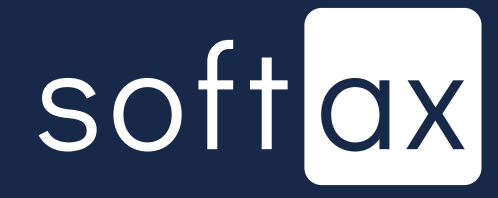

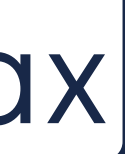

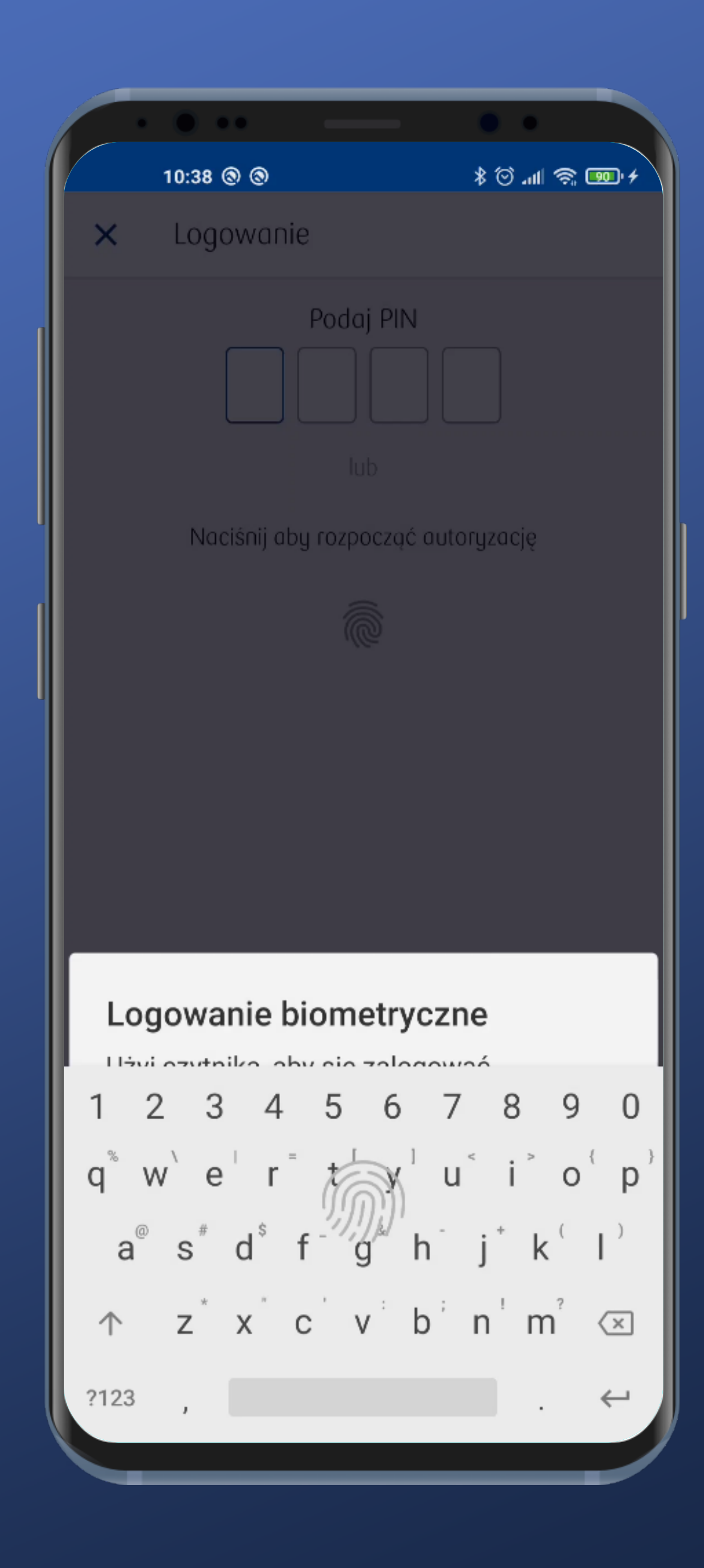

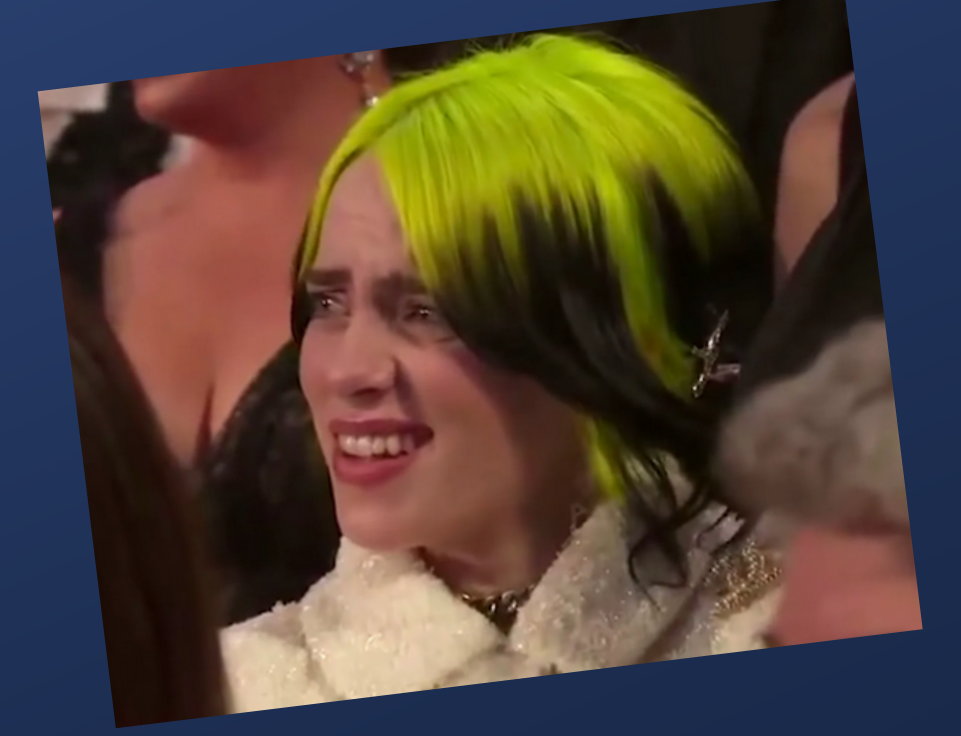

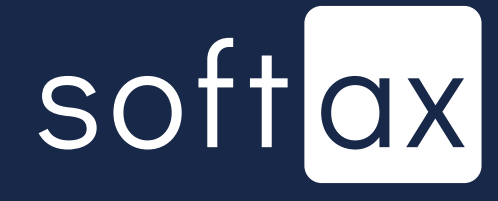

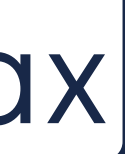

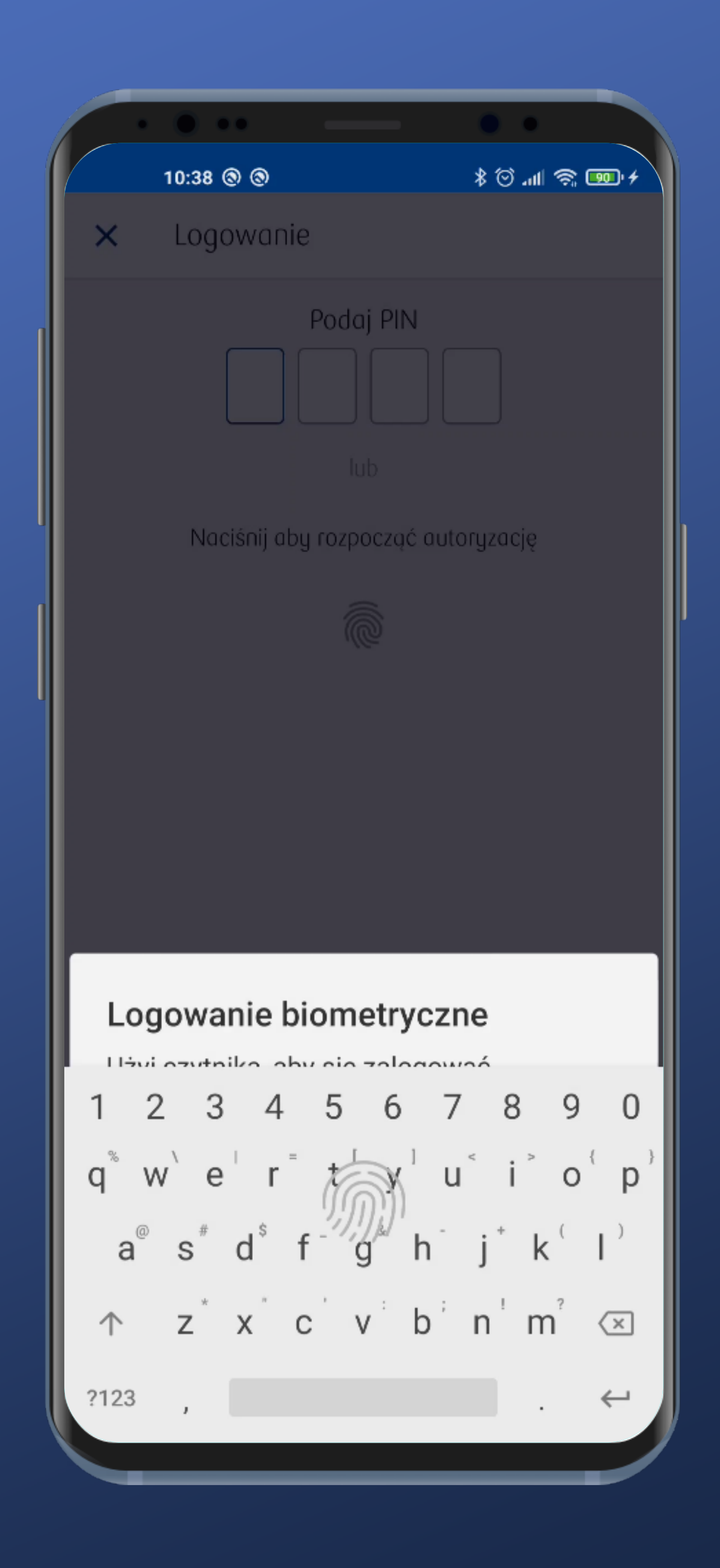

Upps. Coś tu się popsuło. Jednocześnie z panelem biometrii jest prezentowana klawiatura i to literowa.

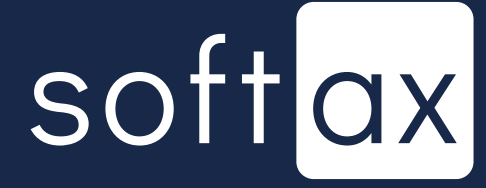

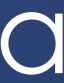

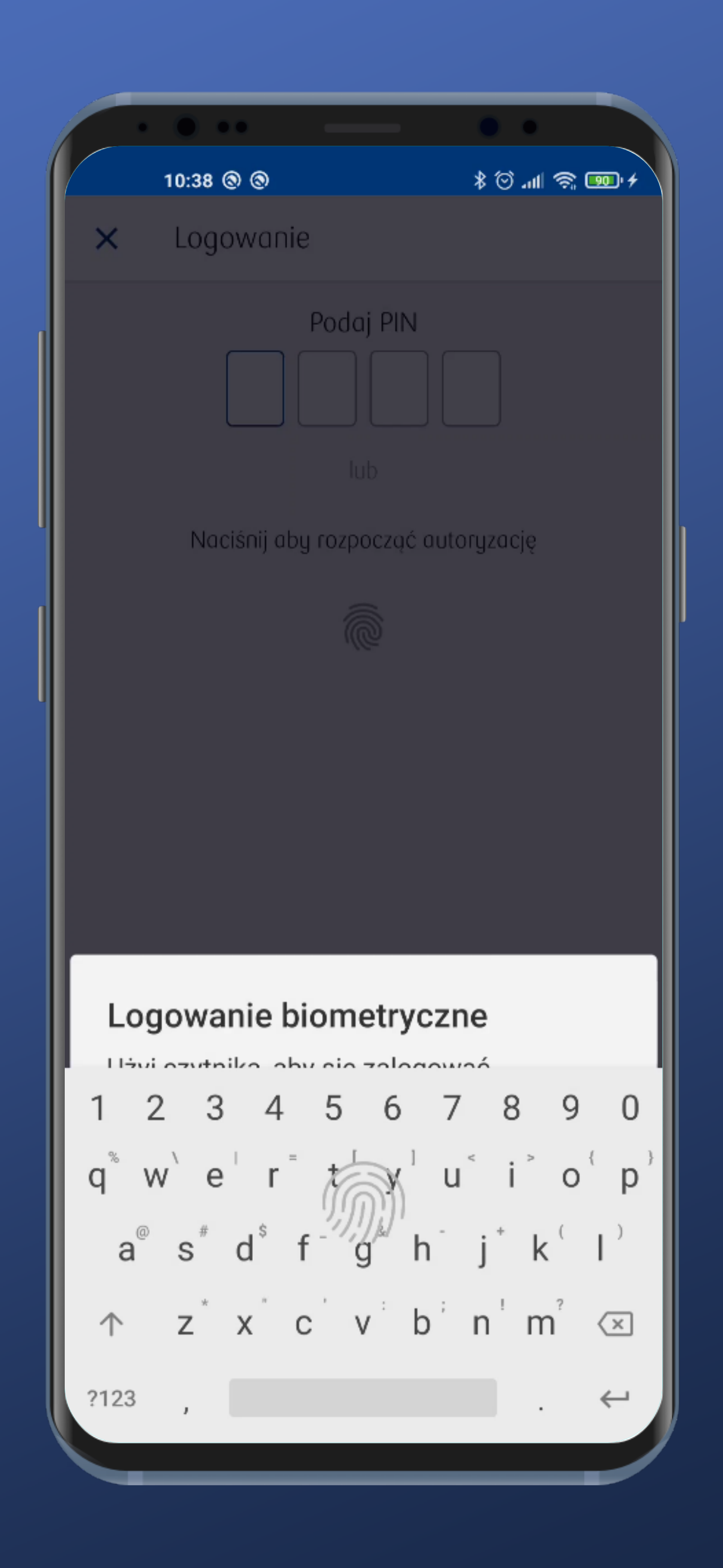

Upps. Coś tu się popsuło. Jednocześnie z panelem biometrii jest prezentowana klawiatura i to literowa.

Mogę kliknąć w szare tło, aby wrócić do panelu logowania PIN-em.

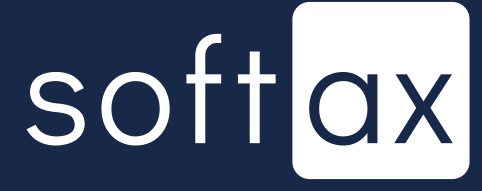

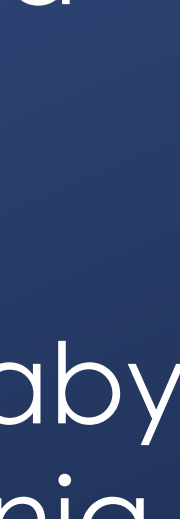

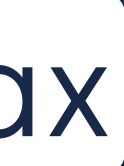

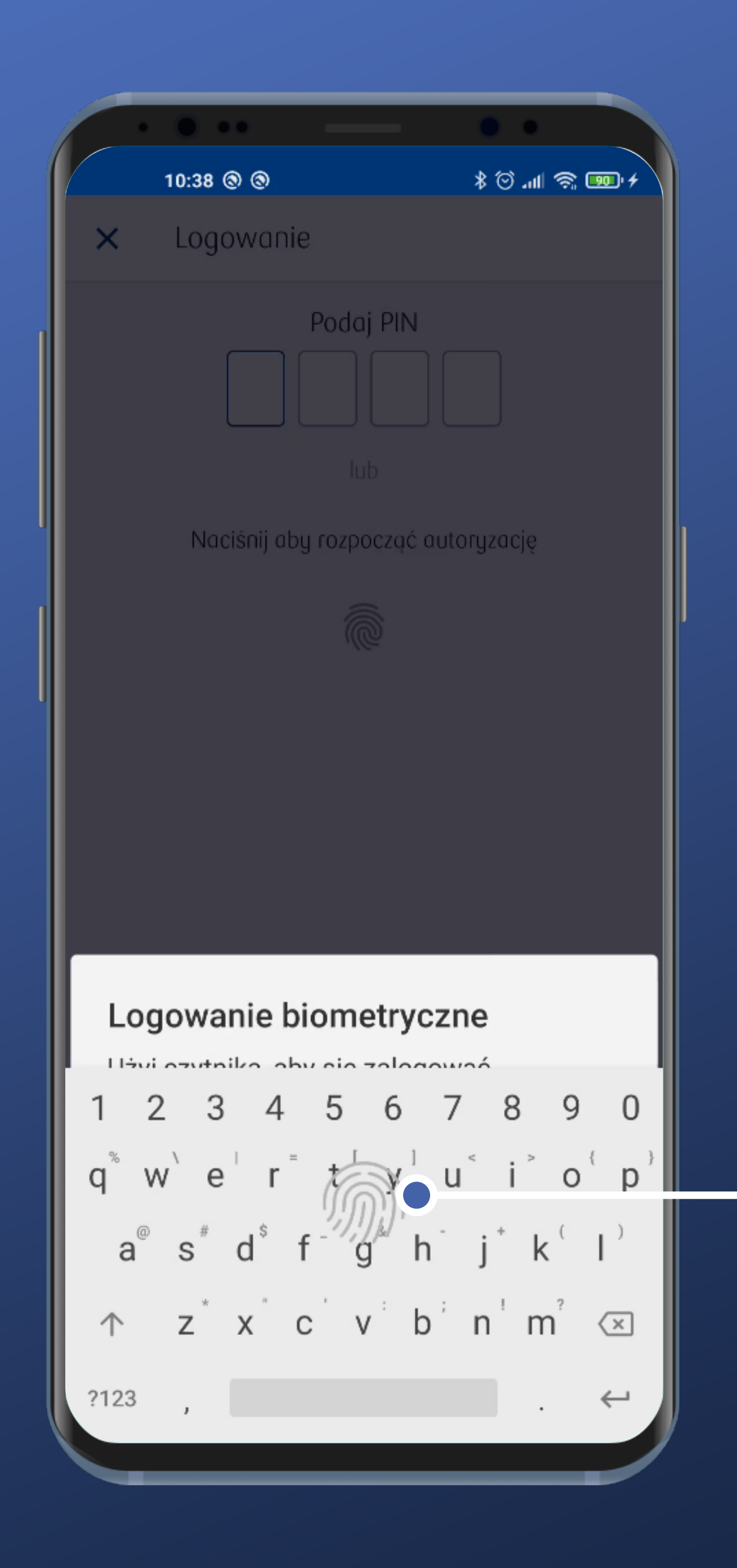

Upps. Coś tu się popsuło. Jednocześnie z panelem biometrii jest prezentowana klawiatura i to literowa.

Mogę kliknąć w szare tło, aby wrócić do panelu logowania PIN-em.

Mogę też się zalogować przykładając palec do czytnika. Tutaj.

![](_page_31_Picture_5.jpeg)

![](_page_31_Picture_6.jpeg)

![](_page_31_Picture_7.jpeg)

## Dostęp do stanu konta bez logowania

![](_page_32_Picture_1.jpeg)

![](_page_33_Picture_0.jpeg)

Niestety nie widać informacji o tym, że można dodać gdzieś prezentację salda rachunku.

Sprawdźmy w ustawieniach.

![](_page_33_Picture_3.jpeg)

![](_page_33_Picture_4.jpeg)

![](_page_33_Picture_5.jpeg)

|                          | •••                             | ••   |
|--------------------------|---------------------------------|------|
| -                        | 10:54 🏥 🕲 🕲                     | ¥™?? |
| ÷                        | Ustawienia aplikacji            |      |
| Dane i                   | personalizacja                  |      |
| Ekran s                  | startowy                        |      |
| Domyś<br>PRIME           | Inie wyświetlane konto          |      |
| Przycis<br>Włączor       | k skrótów<br>ne                 |      |
| Stan ka<br>Wyłącza       | onta przed logowaniem<br>one    |      |
| Przycis<br>Wyłączo       | k czasowej blokady karty<br>ony |      |
| <b>Powiad</b><br>Wyłącza | lomienia o zdarzeniach          |      |
| Zapisy<br>Włączor        | wanie ustawień<br>ne            |      |
| Płatnoś                  | ści                             |      |
| Ustawi                   | enia BLIK                       |      |
| Płatnoś                  | ści zbliżeniowe                 |      |
| Bezpied                  | czeństwo i dostępy              |      |

# Jest. Jasno opisane. Super. Wejdźmy tam.

![](_page_34_Picture_2.jpeg)

![](_page_34_Picture_3.jpeg)

10:55 👫 🕲 🕲 Saldo  $\leftarrow$ 

![](_page_35_Picture_1.jpeg)

#### Niestety nie ma podglądu. Włączmy jednak tę opcję.

![](_page_35_Picture_3.jpeg)

![](_page_35_Picture_4.jpeg)

![](_page_35_Picture_5.jpeg)

|                                                   | •••                                                                                                    | - 0                                                                        | •                                        |
|---------------------------------------------------|----------------------------------------------------------------------------------------------------|----------------------------------------------------------------------------|------------------------------------------|
| -                                                 | 10:55 🏥 🕲 🕲                                                                                                   | *                                                                          | `<br>♦ י <b>⊡</b> ≩ ∥ור ©                |
| <del>~</del>                                      | Saldo                                                                                                    |                                                                            |                                          |
| <b>Pokaż s</b><br>Aplikacj<br>konta pi<br>wyświet | stan konta przed la<br>a IKO może pokazyw<br>rzed zalogowaniem (<br>tlane jako kwota lub                      | o <b>gowaniem</b><br>ać stan Twoje<br>środki mogą<br>procentowo).          | ego 🕡                                    |
| Wybier<br>PRIME                                   | z konto                                                                                                    |                                                                            |                                          |
| <b>Jak cho</b><br>Procente                        | esz wyświetlać śr<br>owo (100% = 1000.0                                                                       | odki dostęp<br>10 PLN)                                                     | ne?                                      |
| -\Q                                               | Wskazówka<br>Po włączeniu fun<br>konta pojawi się<br>logowaniem do c<br>gdy przeciągnies<br>belki z logo IKO) | kcji saldo Tv<br>na ekranie j<br>iplikacji w n<br>z palcem z g<br>do dołu. | wojego<br>przed<br>nomencie,<br>góry (od |
|                                                   |                                                                                                    |                                                                            |                                          |
|                                                   |                                                                                                    |                                                                            |                                          |

#### Niestety nie ma podglądu. Włączmy jednak tę opcję.

Pojawiają się dodatkowe opcje. Spróbujmy wybrać konto.

![](_page_36_Picture_3.jpeg)

![](_page_36_Picture_4.jpeg)

|                      | ••• —                                 | ••              |
|----------------------|---------------------------------------|-----------------|
|                      | 10:56 👯 🕲 🕲                           | + 💷 🗢 III. 🖸 \$ |
| ×                    | Wybierz konto                         |                 |
| Konto                | 2                                     |                 |
| <b>PRIM</b><br>50 (. | <b>1E (206,02 PLN)</b><br>) 1540 0066 |                 |
| <b>RAC</b><br>50 (.  | HUNKI (2,43 PLN)<br>) 1540 0357       |                 |
| <b>SEJF</b><br>50 (. | <b>(0,90 PLN)</b><br>) 1540 0745      |                 |
|                      |                                       |                 |
|                      |                                       |                 |
|                      |                                       |                 |
|                      |                                       |                 |
|                      |                                       |                 |
|                      |                                       |                 |
|                      |                                       |                 |
|                      |                                       |                 |
|                      |                                       |                 |

#### Mogę wybrać każdy ze swoich rachunków. Super, chociaż tylko jeden.

![](_page_37_Picture_2.jpeg)

![](_page_37_Picture_3.jpeg)

|   | •                                  |                                                             |
|---|------------------------------------|-------------------------------------------------------------|
|   |                                    | 10:58 👬 🕲                                                   |
|   | ÷                                  | Saldo                                                       |
|   | Pokaż<br>Aplikac<br>konta<br>wyświ | stan konte<br>cja IKO może<br>przed zalogo<br>etlane jako l |
|   | Wybie<br>PRIME                     | erz konto                                                   |
|   | <b>Jak ch</b><br>Procen            | i <b>cesz wyśv</b><br>itowo (100%                           |
| ľ | Proce                              | ntowo                                                       |
|   | Kwoto                              | owo<br>Iogowai<br>gdy prze<br>belki z lo                    |
|   |                                    |                                                             |

![](_page_38_Picture_1.jpeg)

## Wybierzmy teraz opcję dotyczącą sposobu wyświetlania danych.

![](_page_38_Picture_3.jpeg)

![](_page_38_Picture_4.jpeg)

|   | •                                         |                                                             |
|---|-------------------------------------------|-------------------------------------------------------------|
|   |                                           | 10:58 👬 🕲                                                   |
|   | ÷                                         | Saldo                                                       |
|   | <b>Pokaż</b><br>Aplikad<br>konta<br>wyświ | stan konte<br>cja IKO może<br>przed zalogo<br>etlane jako l |
|   | Wybie<br>PRIME                            | erz konto                                                   |
|   | <b>Jak ch</b><br>Procen                   | i <b>cesz wyśv</b><br>itowo (100%                           |
| ľ | Proce                                     | ntowo                                                       |
|   | Kwoto                                     | owo<br>Iogowai<br>gdy prze<br>belki z lo                    |
|   |                                           |                                                             |

![](_page_39_Picture_1.jpeg)

Wybierzmy teraz opcję dotyczącą sposobu wyświetlania danych.

Wybierzmy procentowo.

![](_page_39_Picture_4.jpeg)

![](_page_39_Picture_5.jpeg)

# ← Saldo Pokaż stan konta Aplikacja IKO może je konta przed zalogov wyświetlane jako kw

10:59 🚥

Wybierz konto PRIME

Jak chcesz wyśw Procentowo (100%

> Wskaż ky 100% śra

> > 100.00

#### Możemy wprowadzić kwotę oznaczającą 100%.

| • •                                                                                                  |  |
|----------------------------------------------------------------------------------------------------|--|
| :©· \$©.⊪!?;                                                                                         |  |
|                                                                                                    |  |
| a przed logowaniem<br>e pokazywać stan Twojego<br>owaniem (środki mogą być<br>kwota lub procentowo). |  |
| vietlać środki dostępne?<br>% = 100.00 PLN)                                                          |  |
| wotę oznaczającą<br>odków na koncie                                                                  |  |
|                                                                                                    |  |
| ANULUJ GOTOWE                                                                                        |  |
|                                                                                                    |  |
|                                                                                                    |  |
|                                                                                                    |  |
|                                                                                                    |  |
|                                                                                                    |  |
|                                                                                                    |  |
|                                                                                                    |  |
|                                                                                                    |  |
|                                                                                                    |  |

#### Wybierzmy teraz opcję dotyczącą sposobu wyświetlania danych.

Wybierzmy procentowo.

![](_page_40_Picture_9.jpeg)

| ,                                        | 10:55 號 ③ ◎                                                                                                    |
|------------------------------------------|----------------------------------------------------------------------------------------------------|
| ←                                        | Saldo                                                                                                    |
| <b>Pokaż</b><br>Aplika<br>konta<br>wyświ | ż stan konta przed logowaniem<br>cja IKO może pokazywać stan Twojego<br>przed zalogowaniem (środki mogą być<br>ietlane jako kwota lub procentowo).                                               |
| <b>Wybi</b><br>PRIME                     | erz konto                                                                                                    |
| <b>Jak cl</b><br>Procer                  | n <b>cesz wyświetlać środki dostępne?</b><br>ntowo (100% = 1000.00 PLN)                                                                                                    |
| -Ğ.                                      | Wskazówka<br>Po włączeniu funkcji saldo Twojego<br>konta pojawi się na ekranie przed<br>logowaniem do aplikacji w momencie,<br>gdy przeciągniesz palcem z góry (od<br>belki z logo IKO) do dołu. |
|                                          |                                                                                                    |
|                                          |                                                                                                    |
|                                          |                                                                                                    |
|                                          |                                                                                                    |
|                                          |                                                                                                    |

# Nadal brakuje jednak podglądu.

## softax

![](_page_41_Picture_3.jpeg)

|                                        | 10:55 👬 ⑧ ⑨                                                                                                    |
|----------------------------------------|----------------------------------------------------------------------------------------------------|
| ÷                                      | Saldo                                                                                                    |
| <b>Poka</b><br>Aplika<br>konta<br>wyśw | z stan konta przed logowaniem<br>cja IKO może pokazywać stan Twojego<br>przed zalogowaniem (środki mogą być<br>ietlane jako kwota lub procentowo).                                               |
| <b>Wybi</b><br>PRIME                   | erz konto                                                                                                    |
| <b>Jak cl</b><br>Proce                 | n <b>cesz wyświetlać środki dostępne?</b><br>ntowo (100% = 1000.00 PLN)                                                                                                    |
| Ţ                                      | Wskazówka<br>Po włączeniu funkcji saldo Twojego<br>konta pojawi się na ekranie przed<br>logowaniem do aplikacji w momencie,<br>gdy przeciągniesz palcem z góry (od<br>belki z logo IKO) do dołu. |
|                                        |                                                                                                    |
|                                        |                                                                                                    |
|                                        |                                                                                                    |

#### Nadal brakuje jednak podglądu.

![](_page_42_Picture_2.jpeg)

![](_page_42_Picture_3.jpeg)

![](_page_42_Picture_4.jpeg)

|                                          | • • •                                                                |
|------------------------------------------|----------------------------------------------------------------------|
|                                          | 10:55 👫 🕲                                                            |
| ÷                                        | Saldo                                                                |
| <b>Pokaż</b><br>Aplika<br>konta<br>wyświ | ż stan konte<br>cja IKO może<br>przed zalogo<br>ietlane jako k       |
| <b>Wybi</b><br>PRIME                     | erz konto                                                            |
| Jak ch<br>Procer                         | ncesz wyśw<br>ntowo (100%                                            |
| ţ                                        | Wskazów<br>Po włącz<br>konta po<br>logowar<br>gdy prze<br>belki z lo |
|                                          |                                                                      |
|                                          |                                                                      |

![](_page_43_Picture_1.jpeg)

#### Nadal brakuje jednak podglądu.

Ta wskazówka jest istotna, a łatwo ją pominąć. Lepsza byłaby tutaj wizualna informacja.

![](_page_43_Picture_4.jpeg)

![](_page_43_Picture_5.jpeg)

![](_page_44_Picture_0.jpeg)

Włączyliśmy podgląd, ale nie widać, żadnej wizualnej wskazówki, jak można wyciągnąć odpowiednie informacje.

![](_page_44_Picture_2.jpeg)

![](_page_44_Picture_3.jpeg)

![](_page_44_Picture_4.jpeg)

![](_page_45_Picture_0.jpeg)

| )             | ու 🖾 🖇                  | I 🍣 छ f               |
|---------------|-------------------------|-----------------------|
|               |                         | »)))                  |
|               |                         |                       |
|               |                         |                       |
|               |                         |                       |
| IKI           | )                       |                       |
| Bank Po       | lski                    |                       |
|               |                         |                       |
|               |                         |                       |
|               |                         | :                     |
| A             | 00                      | \$                    |
|               | <u>v</u> .              | *                     |
| erta banku    | Bankomaty i<br>oddziały | Tabela kursó<br>walut |
|               | _                       |                       |
|               |                         |                       |
|               |                         |                       |
|               |                         |                       |
|               |                         |                       |
|               |                         |                       |
|               |                         |                       |
|               |                         |                       |
| <b></b>       |                         |                       |
| j aby rozpocz | ząć autoryzację         |                       |
|               |                         |                       |
|               |                         |                       |
|               |                         |                       |
|               |                         |                       |

Włączyliśmy podgląd, ale nie widać, żadnej wizualnej wskazówki, jak można wyciągnąć odpowiednie informacje.

Pamiętamy jednak wskazówkę z ustawień, przeciągamy palcem od góry.

![](_page_45_Picture_4.jpeg)

![](_page_45_Picture_5.jpeg)

![](_page_45_Picture_6.jpeg)

![](_page_46_Picture_0.jpeg)

#### Coś się dzieje.

softax

![](_page_46_Picture_3.jpeg)

![](_page_47_Picture_0.jpeg)

#### Coś się dzieje.

![](_page_47_Picture_2.jpeg)

## softax

![](_page_47_Picture_4.jpeg)

![](_page_48_Picture_0.jpeg)

I jest – saldo w postaci procentowej. Nietypowe jest to, że kwota może przekraczać 100%. Większość banków przyjmuje limit na poziomie 100%. W takiej postaci w przypadku salda typu 10000% można dedukować, że dany klient ma spore środki na rachunku.

![](_page_48_Picture_2.jpeg)

![](_page_48_Picture_3.jpeg)

## Podsumowanie

![](_page_49_Picture_1.jpeg)

![](_page_49_Picture_2.jpeg)

![](_page_50_Picture_0.jpeg)

Ogólnie logowanie okazuje się wygodne i bardzo szybkie. Można skonfigurować by od razu pojawiał się panel logowania biometrią. Super.

Do logowania kodem PIN niestety wykorzystywana jest systemowa klawiatura.

Podgląd stanu konta jest dostępny, ale ukryty.

![](_page_50_Picture_4.jpeg)

![](_page_50_Picture_5.jpeg)

![](_page_50_Picture_6.jpeg)